# ECCO-MDS DATA ENTRY: GUIDANCE DOCUMENT

PREPARED BY FIANA THACKER, MPH APRIL 24, 2018

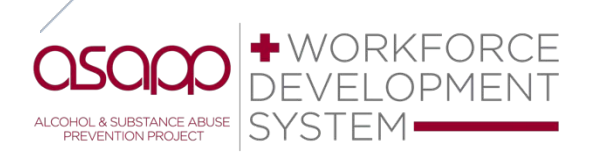

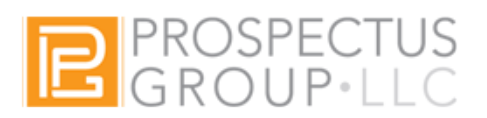

# **Table of Contents**

| ABOUT ECCO-MDS                                                        |    |
|-----------------------------------------------------------------------|----|
| What's Ecco-MDS?<br>Why do we enter MDS data?<br>Preferred Browsers   |    |
| INFORMATION FOR ALL SEVEN STRATEGY TYPE FORMS                         | 4  |
| Where does MDS data go?<br>Demographic Counts<br>Backing out a Record |    |
| SEVEN PROCESS EVALUATION FORMS OF ECCO-MDS                            |    |
| Prevention Education Form                                             | 10 |
| Environmental Form                                                    |    |
| Alternative Drug-Free Activities Form                                 | 19 |
| Community-Based Processes Form                                        | 22 |
| PROBLEM IDENTIFICATION & REFERRAL FORM                                | 27 |
| INFORMATION DISSEMINATION FORM                                        |    |
| TOBACCO PROBLEM ID & REFERRAL (FOR BRIEF TOBACCO INTERVENTION) FORM   |    |

# About Ecco-MDS

# What's Ecco-MDS?

ECCO-MDS promotes evidence-based project management practices and streamlines progress reporting and process evaluation by providing a comprehensive all-in-one platform.

#### Why do we enter MDS data?

By collecting data, we are able to quantify and compare the numbers and types of primary substance abuse prevention and early intervention services delivered throughout the state of Georgia. This information is critical for securing funding for the state of Georgia's substance abuse prevention initiatives.

#### **Preferred Browsers**

Ecco can be accessed from a desktop or a mobile device. The Ecco website is best viewed using Firefox version 10 or later. Other browsers such as Safari and Internet Explorer are also acceptable. However, users are discouraged from using Google Chrome. Chrome is known for holding onto browser data history, which is great for optimal browser speeds, but not good when working on a system like Ecco that undergoes regular updates. Regardless of the browser utilized, it is imperative that users regularly update their browsers and clear cookies and cache.

# Information for All Seven Strategy Type Forms

# Where does MDS data go?

Data is entered from the Process Evaluation Dashboard. To access the Process Evaluation Dashboard:

1. Navigate to the Plan & Report Dashboard by clicking on the node (box) labeled Plan & Report found on the ECCO homepage.

| < 5 |                                                                                                    | ecco.ga-sps.org                                                           | Ċ                                                                                                    | 0 |
|-----|----------------------------------------------------------------------------------------------------|---------------------------------------------------------------------------|----------------------------------------------------------------------------------------------------|---|
| ₽Ļ  | POTECT PROBLEM (BCAR)                                                                                  |                                                                           | 11:34 AM EST<br>Tuesday, 24th April 2018                                                                                                    |   |
|     | Help<br>Last Activity:<br>24 Apr 2018 / 11.32AM<br>EST                                                 | Reporting<br>Last Activity:<br>14 Mar 2018 / 17:12PM<br>EST               | Cross Agency Sort                                                                                                    |   |
|     | Briefcase<br>Last Activity:<br>02 Mar 2018 / 12:31PM<br>EST                                            | Plan & Report<br>Last Activity:<br>24 Apr 2018 / 15:30PM<br>EST           | Systems         R1 Forsyth County BOE         R1 Dawson County Commissioner of Roads & Rev         R1 TCAD         R1 Center Point GA         R1 CETPA         R1 Catoosa County BOC |   |
|     | Note: This website is best viewed in Firefox 10+ @ 11<br>Because of ongoing updates please refresh you | 024 x 768 resolution (Desktop) & @ 320 x 480 resolution (M<br>ar browser. | tobile).                                                                                                    |   |

2. Locate the node with your agency's name.

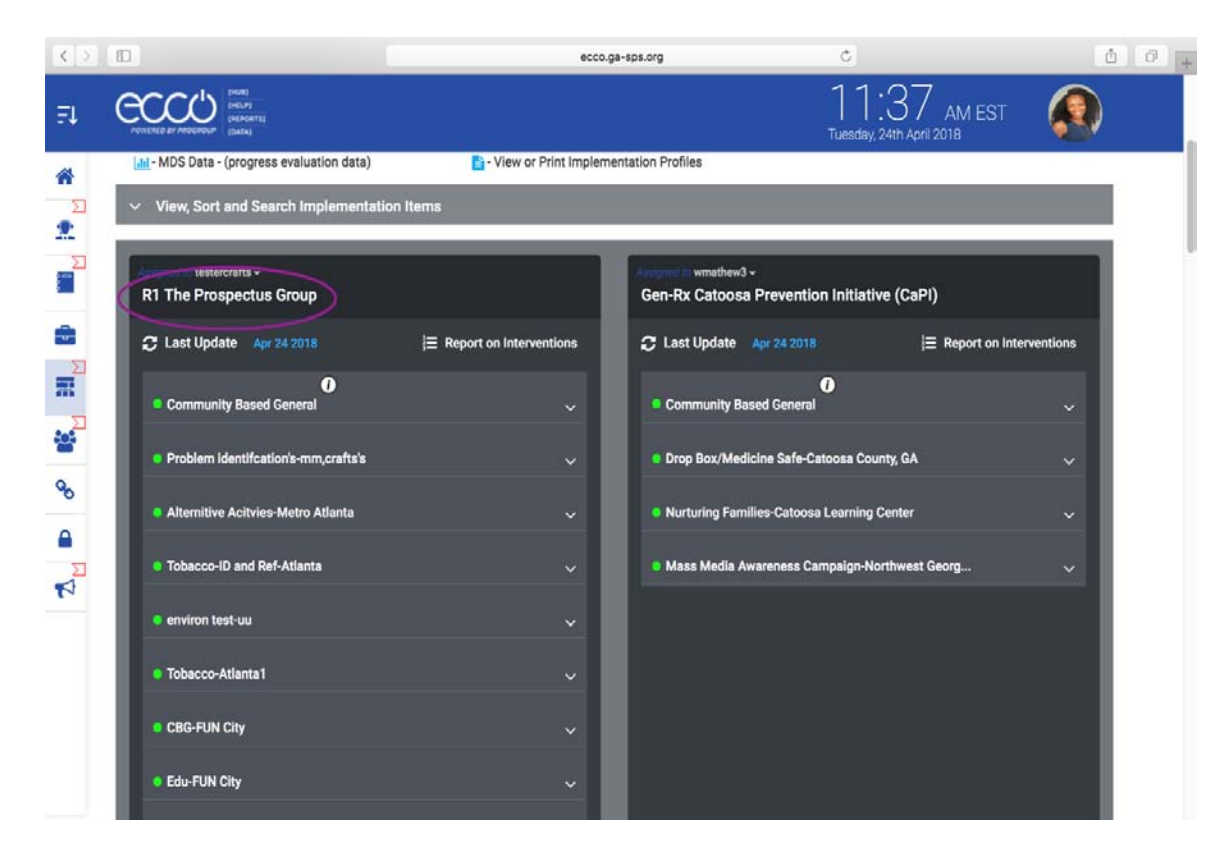

3. Find the intervention you wish to report on, then click the down arrow on the far-right side of the marker to reveal a blue marker.

|                                      | ecco.ga-sps.org                | C                                     |                           | 004 |
|--------------------------------------|--------------------------------|---------------------------------------|---------------------------|-----|
|                                      |                                | 11<br>Tuesday,                        | :37 AM EST 🦨              |     |
| View, Sort and Search Implementation | Items                          | ni n wmathew3 -                       |                           |     |
| R1 The Prospectus Group              | Gen                            | Rx Catoosa Prevention Initiativ       | ve (CaPI)                 |     |
| C Last Update Apr 24 2018            | j≣ Report on Interventions C L | ast Update Apr 24 2018                | I Report on Interventions |     |
| Community Based General              | ×                              | Community Based General               |                           |     |
| Problem identifcation's-mm,crafts's  | <u> </u>                       | rop Box/Medicine Safe-Catoosa Cou     | nty, GA 🗸 🗸               |     |
| Alternitive Acitvies-Metro Atlanta   | ( <u>`</u> )   "               | lurturing Families-Catoosa Learning ( | Center 🗸 🗸                |     |
| Tobacco-ID and Ref-Atlanta           |                                | lass Media Awareness Campaign-No      | rthwest Georg 🗸 🗸         |     |
| environ test-uu                      | Ť                              |                                       |                           |     |
| CODE CINI City                       | Ť                              |                                       |                           |     |
| CBG-FUN City                         | Ť                              |                                       |                           |     |
|                                      | Ť                              |                                       |                           |     |

4. Click on the "Data" icon in the middle of the blue marker.

| <>          |                                      | ecc                       | o.ga-sps.org                  | C                                        | ð Ø +    |
|-------------|--------------------------------------|---------------------------|-------------------------------|------------------------------------------|----------|
| ₽Ļ          | ACTICATE DI L'ADOLOGIA               |                           |                               | 11:37 AM EST<br>Fuesday, 24th April 2018 |          |
| ۲<br>۲<br>۲ | View, Sort and Search Implementat    | ion Items                 | Among to wmathew3 +           |                                          |          |
|             | R1 The Prospectus Group              |                           | Gen-Rx Catoosa Prevention     | Initiative (CaPI)                        |          |
|             | C Last Update Apr 24 2018            | i Report on Interventions | C Last Update Apr 24 2018     | j⊟ Report on Inter                       | ventions |
| Ħ           | Community Based General              |                           | Community Based General       |                                          | ~        |
| ***         | Problem identification's-mm,crafts's |                           | Drop Box/Medicine Safe-Cato   | osa County, GA                           | ~        |
| 90<br>A     | Alternitive Acitvies-Metro Atlanta   |                           | Nurturing Families-Catoosa Le | earning Center                           | <b></b>  |
| N           |                                      |                           | Mass Media Awareness Camp     | palgn-Northwest Georg                    | <u> </u> |
|             | Tobacco-ID and Ref-Atlanta           |                           |                               |                                          |          |
|             | environ test-uu                      |                           |                               |                                          |          |
|             | Tobacco-Atlanta1                     |                           |                               |                                          |          |
|             | CBG-FUN City                         | ~~                        |                               |                                          |          |

a. Note: If you hover your mouse over the Data icon, a bubble text with "Report Process Level Evaluation" should appear.

|                                                          | ecco.ga-sps.org                         | Ċ.                                             | ô Ø .                     |
|----------------------------------------------------------|-----------------------------------------|------------------------------------------------|---------------------------|
|                                                          |                                         | 11:37<br>Tuesday, 24th Ap                      | 7 AM EST                  |
| V View, Sort and Search Implementation Iter              | ns                                      |                                                |                           |
| R1 The Prospectus Group                                  | Angeod Switt<br>Gen-Rx Ci               | nathew3 -<br>atoosa Prevention Initiative (Cal | PI)                       |
| C Last Update Apr 24 2018                                | ■ Report on Interventions     □ Last Up | date Apr 24 2018                               | i Report on Interventions |
| Ocommunity Based General                                 | Commu                                   | nity Based General                             | · · ·                     |
| Alternitive Activies-Metro Atlensia     Report Process L | evel Evaluation                         | ng Families-Catoosa Learning Center            | ~                         |
|                                                          | Mass M                                  | ledia Awareness Campaign-Northwest             | : Georg 🗸                 |
| Tobacco-ID and Ref-Atlanta                               | ~                                       |                                                |                           |
| environ test-uu                                          | ~                                       |                                                |                           |
| Cobacco-Atlanta1                                         | ····                                    |                                                |                           |
| Run script **                                            | Ť                                       |                                                |                           |

5. The Process Evaluation Dashboard will slide out from the right. From here, you can select your reporting period and start entering data.

| <>                                                        |                                               | ecco.ga-si      | os.org                                                  | Ċ            | Ô Ø                                                                     |
|-----------------------------------------------------------|-----------------------------------------------|-----------------|---------------------------------------------------------|--------------|-------------------------------------------------------------------------|
| Process Evaluation Dashboard                              | Input Data Vie                                | ew Records      | Reports                                                 |              |                                                                         |
| R1 The Prospectus Group                                   | Select reporting per                          | iod             |                                                         |              |                                                                         |
| Intervention Name:           Similar Alternitive Acitvies | April - 2018 Fiana 798A                       | DF541-GA        | +                                                       |              |                                                                         |
| Intervention Type:     Alternative Drug-Free Activities   | ✓ About Interventi                            | on 🕲            |                                                         |              |                                                                         |
| Service Type:<br>Nill                                     | 1. Was this interven<br>during this reporting | tion active     | 2. Service groups/popula<br>(Select all that apply.)    | tions served | by intervention?                                                        |
| Community Name:<br>Metro Atlanta                          | Yes No                                        | , poincer       | (concordin unar apply)                                  |              |                                                                         |
| Community Zipcode:<br>30303                               |                                               |                 |                                                         |              |                                                                         |
| County:<br>Contract Year:                                 | 3.0. Activity Name                            | Œ               | ) 3.0.a. Activity Type (Selec                           | ct one)      | 3.0.b. Activity Description                                             |
| 2017-2018                                                 |                                               |                 | Select                                                  | \$           |                                                                         |
| Nill                                                      | 4.0. Setting/Location                         | n               | 5.0. Does this activity tar                             | get ()       | 6.0. Is this a recurring intervention                                   |
|                                                           | 4a.Location                                   | 4b.Street Addre | identifiable participants of<br>populations as a whole? | r            | in which the same group of people<br>are served over multiple sessions? |
|                                                           | 4c.City/Town                                  | 4d.ZIP          | Select                                                  | •            | Ves No                                                                  |
| Control Center                                            | Describe the setting /                        | location        |                                                         |              |                                                                         |
| Edit                                                      | 7.0 Number of new                             | droups          | 9.0 Number of sessions                                  |              | 9.0 Average length of sessions (in                                      |

#### **Demographic Counts**

1. In the Ecco-MDS forms, demographic information on the population served by your intervention is very important data that is reported to SAMSHA. Look for the people icon, which indicates counts areto be entered in that section.

| <>  |                                     | ecco.ga                                                       | sps.org                            | 0                                                    | 00 |
|-----|-------------------------------------|---------------------------------------------------------------|------------------------------------|------------------------------------------------------|----|
| ₹ŧ  | Process Evaluation Dashboard        | Input Data View Records                                       | Reports                            |                                                      | ×  |
| ~   | R1 The Prospectus Group             | Reporting Month:                                              |                                    |                                                      |    |
| Σ   | Intervention Name:<br>Summer Fun    | April - 2018 Fiana 896ENV733-GA                               | 4                                  | •                                                    |    |
| 2   | Intervention Type:<br>Environmental | <ul> <li>About Intervention</li> </ul>                        |                                    |                                                      |    |
|     | Service Type:<br>Nill               | 1. Was this intervention active during this reporting period? | 2. Service gro<br>(Select all that | ups/populations served by intervention?<br>t apply.) |    |
|     | Community Name:<br>Delta            | 🕘 Yes 🔵 No                                                    |                                    |                                                      |    |
| m   | Community Zipcode:<br>30345         | Hours of direct service?                                      | Hours of indir                     | ect service?                                         |    |
| *** | County:<br>Fulton                   | 0.000                                                         | 0.000                              |                                                      |    |
| 90  | Contract Year:<br>2017-2018         |                                                               |                                    |                                                      |    |
|     | Model Name:                         | <ul> <li>Policy Enactment</li> </ul>                          | $\bigcirc$                         |                                                      |    |
| -   | NII                                 | <ul> <li>Training of Environmental Influence</li> </ul>       | nce                                |                                                      |    |
| -   |                                     | <ul> <li>Enforcement Efforts</li> </ul>                       |                                    |                                                      |    |
|     |                                     | <ul> <li>Social Norms Campaig</li> </ul>                      |                                    |                                                      |    |
|     | -                                   | <ul> <li>Prescription Drop Boxes &amp; Medic</li> </ul>       | ine Safes                          |                                                      |    |
|     | Control Center                      | <ul> <li>Other Environmental Intervention</li> </ul>          | IS                                 | $\bigcirc$                                           |    |
|     | Edit                                | <ul> <li>Information Dissemination for E</li> </ul>           | nvironmental Strateg               | gies 🕲 🔳                                             |    |
|     |                                     |                                                               |                                    |                                                      |    |
| (   | 8                                   |                                                               |                                    |                                                      |    |
|     | People Ico                          | n                                                             |                                    |                                                      |    |

2. Count questions regarding attendees age, Hispanic origin, and race are broken down into subgroups. The white auto-count box next to the numbered question keeps your total as you enter your counts. You will not enter your counts in this box, but rather in the subgroups below.

| < > 🗈                                  | ecc                                                          | o.ga-sps.org     | Ċ               |                                                                | 00  |
|----------------------------------------|--------------------------------------------------------------|------------------|-----------------|----------------------------------------------------------------|-----|
| NIII                                   | <ul> <li>About Intervention</li> </ul>                       |                  |                 |                                                                |     |
| FUN City                               | <ul> <li>Participants <sup>(1)</sup></li> </ul>              |                  |                 |                                                                |     |
| Community Zipcode:<br>30035<br>County: | 13. Number of new participa<br>started this reporting period | nts 14. Are coun | ts exact? () 1! | 5. New Participants By Gender:<br>ale Female Gender<br>Unknown | n   |
| Contract Year:<br>2017-2018            | 10                                                           |                  | 4               | 6<br>ounts auto-populates here                                 | as  |
| Model Name:<br>Nill                    | ✓ 16.Attendees by Age 0-65                                   | + Count: 10 ┥    | yo              | ou enter them below. You<br>not enter counts here.             | can |
| 23                                     | Age 0-4                                                      | Age 5-11         | Age 12-14       | Age 15-17                                                      |     |
|                                        |                                                              |                  | 7               | 3                                                              |     |
| <b>.</b>                               | Age 18-20                                                    | Age 21-24        |                 |                                                                |     |
| 2                                      | Attendees by Age: 25-44                                      |                  |                 |                                                                |     |
| 3                                      | Age 25-29                                                    | Age 30-34        | Age 35-39       | Age 40-44                                                      |     |
| Control Center                         | _                                                            |                  |                 |                                                                | 4   |
| Form Auto Hold Successful              | Attendees by Age: 45-64                                      |                  |                 |                                                                |     |
| Save                                   | Age 45-49                                                    | Age 50-54        | Age 55-59       | Age 60-64                                                      |     |
| Eon                                    | Age 65+                                                      |                  |                 |                                                                |     |

3. Your totals for each of the demographic questions must match the number you entered for the question "Number of new participants started this reporting period?", "Total Present", "Number of new community members, other than stakeholders/partners, you trained this reporting period?", etc. Totals that do not match will appear red until corrected.

| $ \langle \rangle$ |                                                  | ecco.g                                                           | a-sps.org   | C                          |                                        | ð Ø +                     |
|--------------------|--------------------------------------------------|------------------------------------------------------------------|-------------|----------------------------|----------------------------------------|---------------------------|
|                    | NIII                                             | <ul> <li>About Intervention</li> </ul>                           |             |                            |                                        |                           |
| ≡t                 | Community Name:<br>FUN City                      | ✓ Participants <sup>(1)</sup>                                    |             |                            |                                        |                           |
| ۲<br>۲             | Community Zipcode:<br>30035<br>County:<br>DeKalb | 13. Number of new participants<br>started this reporting period? | 14. Are cou | No (15. New Male           | v Participants By Gende<br>Female<br>7 | Br:<br>Gender<br>Junknown |
|                    | 2017-2018                                        |                                                                  | The red     | numbers are a wa           | arning that the co                     | ount totals for           |
| -                  | Model Name:<br>Nill                              | 16.Attendees by Age 0-65+ C                                      | ount: 11    | er and age do not r<br>que | natch the numbe<br>stion 13.           | er entered in             |
|                    |                                                  | Age 0-4 A                                                        | ge 5-11     | Age 12-14                  | Age 15-17                              |                           |
| 00 C               |                                                  | Age 18-20 A                                                      | ge 21-24    | 7                          | 4                                      |                           |
|                    |                                                  | Attendees by Age: 25-44                                          |             |                            |                                        |                           |
| 13                 |                                                  | Age 25-29 A                                                      | ge 30-34    | Age 35-39                  | Age 40-44                              |                           |
|                    | Control Center                                   | _                                                                |             |                            |                                        | - 11                      |
|                    | Form Auto Hold Successful                        | Attendees by Age: 45-64                                          |             |                            |                                        |                           |
|                    | Save<br>Edit                                     | Age 45-49 A                                                      | .ge 50-54   | Age 55-59                  | Age 60-64                              |                           |

#### **Backing out a Record**

If data is entered in the incorrect reporting period, the user will simply need to return to the form and reporting period the data was entered and remove the information from each section of the report.

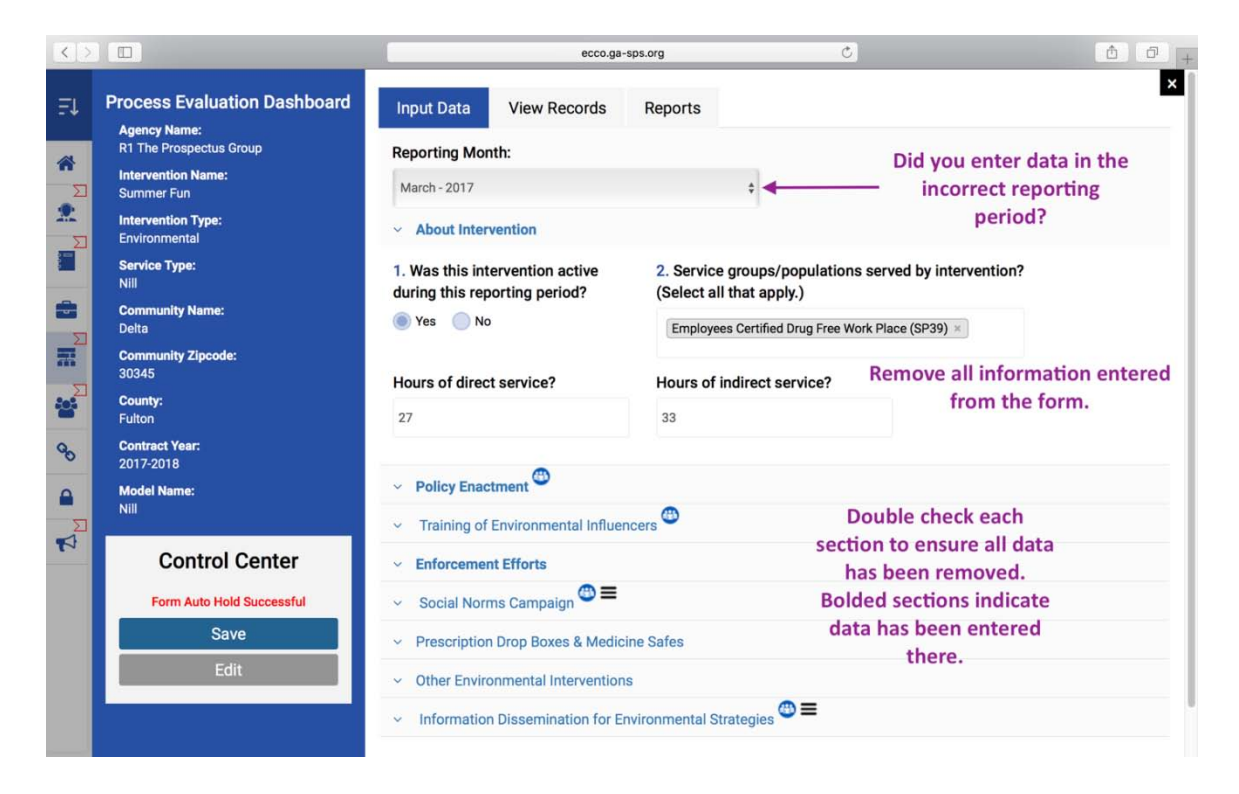

# Seven Process Evaluation Forms of Ecco-MDS

The type of form you will see on the Process Evaluation Dashboard will depend on the strategy (intervention) type you selected when developing your implementation plan. The strategy types include Prevention Education, Alternative Drug-Free Activities, Community-Based Processes, Environmental, Problem Identification & Referral, Information Dissemination, and Tobacco Problem ID & Referral (for your brief tobacco intervention). An additional form called General-Based Processes will appear on every agency profile.

#### **Prevention Education Form**

1. You will begin entering your monthly data by selecting the reporting period near the top of the form. Confirm you have selected the correct month and year.

| <>     |                                                                            | ecco.ga-sp                                                                           | is.org C                                                                                                    | <u>a</u>                                                                                                    |
|--------|----------------------------------------------------------------------------|--------------------------------------------------------------------------------------|----------------------------------------------------------------------------------------------------|----------------------------------------------------------------------------------------------------|
| ₽Ļ     | Process Evaluation Dashboard                                               | Input Data View Records                                                              | Reports                                                                                                    | *                                                                                                    |
| *      | R1 The Prospectus Group<br>Intervention Name:<br>Edu<br>Intervention Type: | Select reporting period.<br>January - 2018                                           | \$                                                                                                    | Select reporting<br>period here                                                                                         |
|        | Prevention Education<br>Service Type:<br>Nill                              | <ul> <li>About Intervention</li> </ul>                                               | Location -                                                                                                   |                                                                                                    |
|        | Community Name:<br>FUN City<br>Community Zipcode:<br>30035                 | 1. Was this intervention active during this reporting period?                        | 2. Projected Start Date                                                                                      | 3. Projected End Date                                                                                                   |
| ₩<br>∞ | County:<br>DeKalb<br>Contract Year:<br>2017-2018                           | 4. Service groups/populations<br>served by intervention? (Select<br>all that apply.) | 5. What were the format(s) of the<br>prevention education intervention<br>this reporting period? (Select all | <ol> <li>Is this a recurring intervention<br/>in which the same group of<br/>people are served over multiple</li> </ol> |
|        | Model Name:<br>Nill                                                        |                                                                                      | that apply)                                                                                                  | sessions?                                                                                                    |
|        |                                                                            | 7. Number of new groups started this reporting period?                               | 8. Number of sessions<br>implemented?                                                                        | 9. Upload sign in sheets                                                                                                |
|        | Control Center                                                             |                                                                                      |                                                                                                    | • Upload                                                                                                    |
|        | Save<br>Edit                                                               |                                                                                      |                                                                                                    | Drop files here                                                                                                    |

2. Once you have selected the correct reporting period, click on the gray Edit box to make changes to the form. You will find the "Edit" box under the "Control Center" on the bottom left corner of your screen.

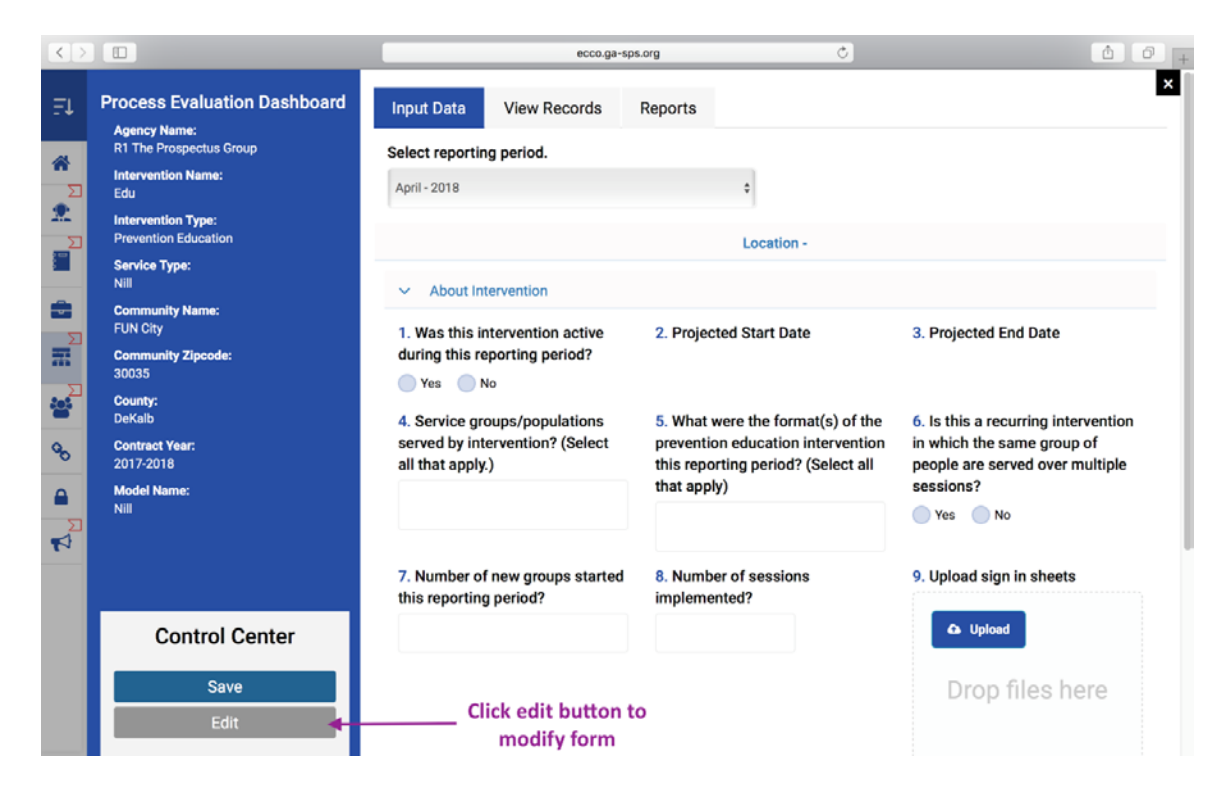

3. You should notice that the Education form has two collapsible sections labeled "About Intervention" and "Participants."

| < >    |                                                                                     | ecco.ga-sp:                                                                                   | s.org (C)                                                                                                    | ô Ø .                                                                                                    |
|--------|-------------------------------------------------------------------------------------|-----------------------------------------------------------------------------------------------|----------------------------------------------------------------------------------------------------|----------------------------------------------------------------------------------------------------|
| .⊒.    | Service Type:<br>Nill<br>Community Name:<br>FUN City<br>Community Zipcode:<br>30035 | About Intervention     About Intervention active     during this reporting period?     Yes No | 2. Projected Start Date                                                                                                    | 3. Projected End Date                                                                                             |
|        | County:<br>DeKalb<br>Contract Year:<br>2017-2018<br>Model Name:                     | 4. Service groups/populations<br>served by intervention? (Select<br>all that apply.)          | 5. What were the format(s) of the<br>prevention education intervention<br>this reporting period? (Select all<br>that apply) | 6. Is this a recurring intervention<br>in which the same group of<br>people are served over multiple<br>sessions? |
| E<br>E | Nill                                                                                |                                                                                               |                                                                                                    | Yes No                                                                                                    |
|        |                                                                                     | 7. Number of new groups started this reporting period?                                        | 8. Number of sessions<br>implemented?                                                                                       | 9. Upload sign in sheets                                                                                          |
|        |                                                                                     |                                                                                               |                                                                                                    | Drop files here                                                                                                   |
| 4      |                                                                                     |                                                                                               | Ø                                                                                                    |                                                                                                    |
|        | Control Center                                                                      | 10. Average length of sessions<br>(in hours)?                                                 | 11. Hours of direct service?                                                                                                | 12. Hours of indirect service?                                                                                    |
|        | Save<br>Edit                                                                        | Select ÷                                                                                      |                                                                                                    |                                                                                                    |

4. The first question on the form asks, "Was this intervention active during the reporting period?" You will select "Yes" or "No."

| <>       |                                                                                                    | ecco.ga-s                                                                                                    | ps.org O                                                                                                    | <u> </u>                                                                                                    |
|----------|----------------------------------------------------------------------------------------------------|----------------------------------------------------------------------------------------------------|----------------------------------------------------------------------------------------------------|----------------------------------------------------------------------------------------------------|
| Ξţ       | Process Evaluation Dashboard<br>Agency Name:                                                                        | Input Data View Records                                                                                                    | Reports                                                                                                    | ×                                                                                                    |
|          | R1 The Prospectus Group<br>Intervention Name:<br>Edu<br>Intervention Type:<br>Prevention Education<br>Service Type: | Select reporting period.                                                                                                    | ¢<br>Location -                                                                                                    |                                                                                                    |
|          | NIII<br>Community Name:<br>FUN City<br>Community Zipcode:<br>30035                                                  | <ul> <li>About Intervention</li> <li>1. Was this intervention active during this reporting period?</li> <li>Yes No</li> </ul> | 2. Projected Start Date                                                                                                    | 3. Projected End Date                                                                                             |
| <b>%</b> | County:<br>DeKalb<br>Contract Year:<br>2017-2018<br>Model Name:                                                     | 4. Service groups/populations<br>served by intervention? (Select<br>all that apply.)                                          | 5. What were the format(s) of the<br>prevention education intervention<br>this reporting period? (Select all<br>that apply) | 6. Is this a recurring intervention<br>in which the same group of<br>people are served over multiple<br>sessions? |
| R        | NIII                                                                                                    | 7. Number of new groups started                                                                                               | 8. Number of sessions                                                                                                    | 9. Upload sign in sheets                                                                                          |
|          | Control Center<br>Form Auto Hold Successful                                                                         | this reporting period?                                                                                                    | implementea ?                                                                                                    | Opload                                                                                                    |
|          | Save<br>Edit                                                                                                    |                                                                                                    |                                                                                                    | Drop files here                                                                                                   |

a. If you select "No" to this question, all other questions and sections should disappear. Click "Save," and you are finished.

| $\langle \rangle$ |                                                                                                    |                                                                          | ecco.ga-sps.org  | ې                        | Ô Ø +                 |
|-------------------|----------------------------------------------------------------------------------------------------|--------------------------------------------------------------------------|------------------|--------------------------|-----------------------|
| Ξţ                | Process Evaluation Dashboard<br>Agency Name:                                                       | Input Data View Re                                                       | cords Reports    |                          | ×                     |
| *<br>Σ            | R1 The Prospectus Group<br>Intervention Name:<br>Edu<br>Intervention Type:<br>Prevention Education | Select reporting period.                                                 |                  | ¢<br>Location -          |                       |
|                   | Service Type:<br>Nill<br>Community Name:<br>FUN City                                               | <ul> <li>About Intervention</li> <li>1. Was this intervention</li> </ul> | active           |                          |                       |
|                   | Community Zipcode:<br>30035<br>County:<br>DeKalb                                                   | during this reporting per                                                | iod?<br>If you s | elect "No" to question o | ne, you are finished. |
| <b>∞</b>          | Contract Year:<br>2017-2018<br>Model Name:                                                         |                                                                          |                  |                          |                       |
| ∑<br>¶            | Nill                                                                                               |                                                                          |                  |                          |                       |
|                   | Control Center                                                                                     |                                                                          |                  |                          |                       |
|                   | Save<br>Edit                                                                                       |                                                                          |                  |                          |                       |

- b. If you select "Yes" to this question, you will continue completing the rest of the form.
- c. Even if you have no activity to report you will still need to answer question one for each reporting period.
- 5. You should notice that Questions 2 and 3 which asks for your projected start and end dates are already filled in. The start and end dates should reflect the dates you entered in Part D of your Intervention Profile.

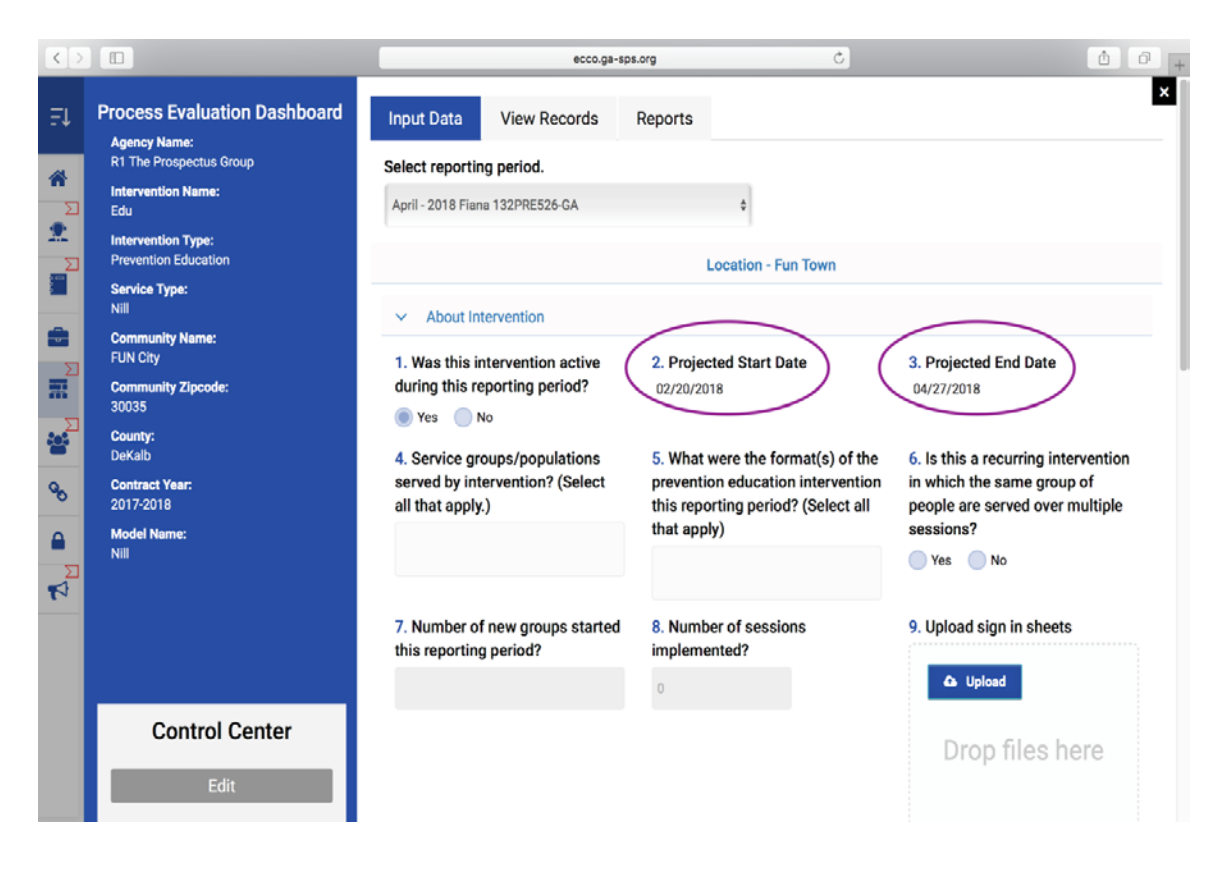

a. If you do not see dates filled in for question 2 and 3 you can add the date by answering Part D, question 12 of your intervention profile.

6. Once you have completed questions 1 through 12 under the "About Intervention" section, click on "Participants" to open up the next section of questions.

| <>                 |                                                                                  | ecco.ga-sps                                                                                      | s.org Č                                                                                                    | ▲ ₽ +                                                                                                    |
|--------------------|----------------------------------------------------------------------------------|--------------------------------------------------------------------------------------------------|----------------------------------------------------------------------------------------------------|----------------------------------------------------------------------------------------------------|
| Ξ.<br>**<br>*<br>* | 30035<br>County:<br>DeKalb<br>Contract Year:<br>2017-2018<br>Model Name:<br>Nill | • Yes No<br>4. Service groups/populations<br>served by intervention? (Select<br>all that apply.) | 5. What were the format(s) of the prevention education intervention this reporting period? (Select all that apply) | 6. Is this a recurring intervention<br>in which the same group of<br>people are served over multiple<br>sessions? |
|                    |                                                                                  | 7. Number of new groups started<br>this reporting period?                                        | 8. Number of sessions<br>implemented?                                                                              | 9. Upload sign in sheets           Image: Upload           Image: Upload           Drop files here                |
|                    |                                                                                  | 10. Average length of sessions<br>(in hours)?<br>Select<br>Participants Click on to open<br>of m | 11. Hours of direct service?                                                                                       | 12. Hours of indirect service?                                                                                    |
|                    | Control Center<br>Edit                                                           |                                                                                                  | uestions                                                                                                    |                                                                                                    |

- 7. You should notice a people icon next to the section labeled "Participants." This people icon is there to inform you that you will be entering participant counts.
- 8. Question 13, which is the first question under the "Participants" section asks for the "Number of new participants started this reporting period?"
  - a. Please take note of the word <u>new</u> in this question. If you have a recurring intervention, you will only count participants in the month they started the intervention. Once a participant has been counted, you will not count them again in the next reporting period.
- 9. When entering counts for questions 15 through 18 the total for each question should match the total enter in question 13. Totals that do not match will appear red until corrected (See section on Demo Counts).

# **Environmental Form**

1. You will begin entering your monthly data by selecting the reporting period near the top of the form. Confirm you have selected the correct month and year.

| >                                                  | ecco.ga-                                                         | sps.org                                         | 0                                  | ۵ |
|----------------------------------------------------|------------------------------------------------------------------|-------------------------------------------------|------------------------------------|---|
| Process Evaluation Dashboard                       | Input Data View Records                                          | Reports                                         |                                    |   |
| Agency Name:<br>R1 The Prospectus Group            | Reporting Month:                                                 |                                                 |                                    |   |
| Intervention Name:<br>Summer Fun                   | April-2018                                                       | : 🔶                                             | Select reporting                   |   |
| Intervention Type:<br>Environmental                | <ul> <li>About Intervention</li> </ul>                           |                                                 | perioditere                        |   |
| Service Type:<br>Nill                              | 1. Was this intervention active<br>during this reporting period? | 2. Service groups/po<br>(Select all that apply. | opulations served by intervention? |   |
| Community Name:<br>Delta                           | Ves No                                                           | ,                                               |                                    |   |
| Community Zipcode:<br>30345<br>County:<br>Fulton   | Hours of direct service?                                         | Hours of indirect ser                           | vice?                              |   |
| Contract Year:<br>2017-2018<br>Model Name:<br>Nill | <ul> <li>Policy Enactment <sup>(1)</sup></li> </ul>              |                                                 |                                    |   |
|                                                    | <ul> <li>Training of Environmental Influer</li> </ul>            | ncers <sup>@</sup>                              |                                    |   |
|                                                    | <ul> <li>Enforcement Efforts</li> </ul>                          |                                                 |                                    |   |
|                                                    | <ul> <li>Social Norms Campaign I III</li> </ul>                  |                                                 |                                    |   |
| Control Center                                     | <ul> <li>Prescription Drop Boxes &amp; Medic</li> </ul>          | ine Safes                                       |                                    |   |
| Save                                               | <ul> <li>Other Environmental Intervention</li> </ul>             | s                                               |                                    |   |
| Edit                                               | <ul> <li>Information Dissemination for Er</li> </ul>             | nvironmental Strategies 🕮                       |                                    |   |

2. Once you have selected the correct reporting period, click on the gray Edit box to make changes to the form. You will find the "Edit" box under the "Control Center" on the bottom left corner of your screen.

| < >      |                                                  | ecco.ga-                                                         | sps.org C                                                                         | ₫ Ø + |  |  |
|----------|--------------------------------------------------|------------------------------------------------------------------|-----------------------------------------------------------------------------------|-------|--|--|
| ΞĻ       | Agency Name:<br>R1 The Prospectus Group          | Reporting Month:                                                 |                                                                                   |       |  |  |
|          | Intervention Name:<br>Summer Fun                 | February - 2018                                                  | •                                                                                 | 1     |  |  |
| <b>*</b> | Intervention Type:<br>Environmental              | <ul> <li>About Intervention</li> </ul>                           |                                                                                   |       |  |  |
|          | Service Type:<br>Nill                            | 1. Was this intervention active<br>during this reporting period? | 2. Service groups/populations served by intervention?<br>(Select all that apply.) |       |  |  |
|          | Community Name:<br>Delta                         | Yes No                                                           |                                                                                   |       |  |  |
|          | Community Zipcode:<br>30345<br>County:<br>Fulton | Hours of direct service?                                         | Hours of indirect service?                                                        |       |  |  |
| 1        | Contract Year:<br>2017-2018                      | <ul> <li>Policy Enactment <sup>(1)</sup></li> </ul>              |                                                                                   |       |  |  |
| 90       | Nill                                             | <ul> <li>Training of Environmental Influencers</li> </ul>        |                                                                                   |       |  |  |
|          |                                                  | <ul> <li>Enforcement Efforts</li> </ul>                          |                                                                                   |       |  |  |
| 1        |                                                  | <ul> <li>Social Norms Campaign (1) =</li> </ul>                  |                                                                                   |       |  |  |
|          |                                                  | <ul> <li>Prescription Drop Boxes &amp; Medic</li> </ul>          | ine Safes                                                                         |       |  |  |
|          | Control Center                                   | <ul> <li>Other Environmental Intervention</li> </ul>             | S                                                                                 |       |  |  |
|          | Cours.                                           | <ul> <li>Information Dissemination for Er</li> </ul>             | nvironmental Strategies 🖤 🚍                                                       |       |  |  |
|          | Edit                                             | Click edit button to modify form                                 |                                                                                   |       |  |  |

3. You should notice that the environmental form has eight collapsible sections. Click the section name to open additional question.

| < |                                                                                                    | ecco.ga                                                                                                    | sps.org                                                                                       | C                             | 604 |
|---|----------------------------------------------------------------------------------------------------|----------------------------------------------------------------------------------------------------|-----------------------------------------------------------------------------------------------|-------------------------------|-----|
|   | Process Evaluation Dashboard<br>Agency Name:<br>RI The Prospectus Group<br>Intervention Name:<br>Summer Fun<br>Intervention Type:<br>Environmental<br>Service Type:<br>Nill<br>Community Name:<br>Delta<br>Community Zipcode:<br>30345<br>County:<br>Fuiton<br>Contract Year:<br>2017-2018<br>Model Name:<br>Nill | Input Data View Records<br>Reporting Month:<br>April - 2018 Fiana 896ENV733-GA<br>About Intervention<br>1. Was this intervention active<br>during this reporting period?<br>(a) Yes (b) No<br>Hours of direct service?<br>0.000<br>Policy Enactment<br>Craining of Environmental Influent | Reports  2. Service groups/populat (Select all that apply.)  Hours of indirect service? 0.000 | tions served by intervention? | ×   |
|   | Control Center<br>Save<br>Edit                                                                                                    | Enforcement Efforts     Social Norms Campaign     Prescription Drop Boxes & Medic     Other Environmental Intervention     Information Dissemination for Ex                                                                                                    | ine Safes                                                                                     |                               |     |

4. The "Social Norms Campaign" and the "Information Dissemination for Environmental Strategies" have additional drawers within these sections, which is indicated by the icon with 3 horizontal lines.

| $\langle \rangle >$                                                                                                    |                                                  | ecco.ga-spr                                                                                                    | s.org Č                                                                                                    | ð Ø 4                                               |
|----------------------------------------------------------------------------------------------------|--------------------------------------------------|----------------------------------------------------------------------------------------------------|----------------------------------------------------------------------------------------------------|-----------------------------------------------------|
| 51<br>22                                                                                                    | Community Zipcode:<br>30345<br>County:<br>Fulton | <ul> <li>Enforcement Efforts</li> <li>Social Norms Campaign ()</li> <li>27 What is the target surfaces for</li> </ul> | 3 horizontal lines indicates<br>drawers will be found in th                                                                        | additional<br>his section                           |
| 2                                                                                                    | Contract Year:<br>2017-2018<br>Model Name:       | your social norms campaign?<br>(Select all that apply.)                                                               | r 28.0. Which locations is the<br>social norms campaign being<br>implemented? 29. Provide any<br>have about the<br>social norms ca | have about the reach of your social norms campaign. |
|                                                                                                    | NIII                                             |                                                                                                    | 28.0.a.Locatio 28.0.c.City/To                                                                                                    | Describe 3,000-character limit                      |
| He le                                                                                                    |                                                  |                                                                                                    | 28.0.b.Street # 28.0.d.ZIP Describe the setting / location                                                                         | 30. What is the estimated <u>new</u>                |
| **                                                                                                    |                                                  |                                                                                                    |                                                                                                    | reach of your campaign this<br>reporting period?    |
| -0                                                                                                    |                                                  |                                                                                                    |                                                                                                    |                                                     |
| 2                                                                                                    |                                                  | <ul> <li>Health Promotion Events</li> <li>Radio PSAs</li> </ul>                                                       | Additional                                                                                                    |                                                     |
|                                                                                                    | Control Center                                   | <ul> <li>Television PSAs</li> <li>Print Ads</li> </ul>                                                                | questions will be<br>found in each<br>drawer                                                                                       |                                                     |
|                                                                                                    | Save<br>Edit                                     | <ul> <li>Posters</li> <li>Brochures</li> </ul>                                                                        |                                                                                                    |                                                     |
| and the second second se |                                                  | 1 1 1 1 1 1 1 1 1 1 1 1 1 1 1 1 1 1 1                                                                                 |                                                                                                    |                                                     |

a. You will only need to enter data in the sections that are relevant to your intervention.

5. The first question on the form under "About Intervention" asks, "Was this intervention active during the reporting period?" You will select "Yes" or "No."

| <>         |                                                                                                    | ecco.ga-sps.org                                                                                                    | Ô Ø + |
|------------|----------------------------------------------------------------------------------------------------|----------------------------------------------------------------------------------------------------|-------|
| ₹ <b>1</b> | Process Evaluation Dashboard                                                                                                    | Input Data View Records Reports                                                                                                    | ×     |
|            | Agency name:<br>R1 The Prospectus Group<br>Intervention Name:<br>Summer Fun<br>Intervention Type:<br>Environmental<br>Service Type:<br>Nill<br>Community Name: | Reporting Month:         April - 2018 Fiana 896ENV733-GA         About Intervention         1. Was this intervention active during this reporting period?         2. Service groups/populations served by intervention? (Select all that apply.) |       |
| oo 🕵 🔡     | Delta<br>Community Zipcode:<br>30345<br>County:<br>Fulton<br>Contract Year:                                                                                    | Hours of direct service?<br>0.000 0.000 0.000                                                                                                    |       |
|            | 2017-2018<br>Model Name:<br>Nill                                                                                                    | <ul> <li>Policy Enactment</li> <li>Training of Environmental Influencers</li> <li>Enforcement Efforts</li> <li>Social Norms Campaion</li> </ul>                                                                                                  |       |
|            | Control Center                                                                                                    | Prescription Drop Boxes & Medicine Safes                                                                                                    |       |
|            | Save<br>Edit                                                                                                    | <ul> <li>Other Environmental Interventions</li> <li>Information Dissemination for Environmental Strategies =</li> </ul>                                                                                                    |       |

a. If you select "No" to this question, all other questions and sections should disappear. Click "Save," and you are finished.

| $\langle \rangle$ |                                               | ecco.ga-sps.org                     | ô Ø + |
|-------------------|-----------------------------------------------|-------------------------------------|-------|
| ₽Ļ                | Process Evaluation Dashboard                  | Input Data View Records Reports     | ×     |
| *                 | R1 The Prospectus Group<br>Intervention Name: | Reporting Month:                    |       |
| 2                 | Summer Fun Intervention Type: Environmental   | April - 2018 Flama BYDERV/33-0A     |       |
|                   | Service Type:<br>Nill                         | 1. Was this intervention active     |       |
| Ξ                 | Community Name:<br>Delta                      | Yes      No ← question one, you are |       |
| 8                 | Community Zipcode:<br>30345                   | finished                            |       |
| *                 | County:<br>Fulton                             |                                     |       |
| 00                | Contract Year:<br>2017-2018                   |                                     |       |
|                   | Nill                                          |                                     |       |
| 1                 |                                               |                                     |       |
|                   | Control Center                                |                                     |       |
|                   | Form Auto Hold Successful                     |                                     |       |
|                   | Save                                          |                                     |       |
|                   | Edit                                          |                                     |       |

- b. If you select "Yes" to this question, you will continue completing the rest of the form.
- c. Even if you have no activity to report you will still need to answer question one for each reporting period.
- 6. You should also see the people icon next to the sections labeled "Policy Enactment," "Training of Environmental Influencers," "Social Norms Campaign," and "Information Dissemination for Environmental Strategies." The people icon is there to inform you that you will be entering counts in those sections.

| <>                                                                                                    |                                                                                                    | ecco.ga-sps.or                                                                                                    | ڻ و                                                                                                    | 00, |
|----------------------------------------------------------------------------------------------------|----------------------------------------------------------------------------------------------------|----------------------------------------------------------------------------------------------------|----------------------------------------------------------------------------------------------------|-----|
| ₽Ļ                                                                                                    | Process Evaluation Dashboard                                                                                                    | Input Data View Records R                                                                                                    | eports                                                                                                 | ×   |
|                                                                                                    | Agency Name:<br>R1 The Prospectus Group<br>Intervention Name:<br>Summer Fun<br>Intervention Type:<br>Environmental<br>Service Type:<br>Nill<br>Community Name:<br>Delta<br>Community Zipcode:<br>30345<br>County: | Reporting Month:<br>April - 2018 Fiane 896ENV733-GA<br>About Intervention<br>1. Was this intervention active<br>during this reporting period?<br>Yes No<br>Hours of direct service?           | Service groups/populations served by intervention? (Select all that apply.) Hours of indirect service? |     |
| <b>0</b> 0<br><b>1</b><br><b>1</b><br><b>1</b><br><b>1</b><br><b>1</b><br><b>1</b><br><b>1</b><br><b>1</b> | Fulton<br>Contract Year:<br>2017-2018<br>Model Name:<br>Nill                                                                                                    | <ul> <li>Policy Enactme</li> <li>Training of Environmental Influences</li> <li>Enforcement Efforts</li> <li>Social Norms Campaig</li> <li>Prescription Drop Boxes &amp; Medicine S</li> </ul> | 0.000<br>()<br>afes                                                                                    |     |
|                                                                                                    | Control Center Edit                                                                                                    | <ul> <li>Other Environmental Interventions</li> <li>Information Dissemination for Environ</li> </ul>                                                                                          | nmental Strategie                                                                                      |     |

a. Please make sure you are not entering the same counts in more than one Section (See section on Demo Counts for instruction on entering demographic information).

# **Alternative Drug-Free Activities Form**

1. You will begin entering your monthly data by selecting the reporting period near the top of the form. Confirm you have selected the correct month and year.

|                                                        |                                  | ecco.ga-s              | ps.org                                             | C             | <u> </u>                                                              |
|--------------------------------------------------------|----------------------------------|------------------------|----------------------------------------------------|---------------|-----------------------------------------------------------------------|
| Process Evaluation Dashboard                           | Input Data                       | View Records           | Reports                                            |               |                                                                       |
| R1 The Prospectus Group                                | Select reporting                 | period                 |                                                    |               |                                                                       |
| Intervention Name:<br>Alternitive Acitvies             | April - 2018                     |                        | : 🗲                                                | S             | elect reporting                                                       |
| Intervention Type:<br>Alternative Drug-Free Activities | <ul> <li>About Interv</li> </ul> | vention <sup>(1)</sup> |                                                    |               | period here                                                           |
| Service Type:<br>Nill                                  | 1. Was this inte                 | rvention active        | 2. Service groups/pop                              | lations serve | d by intervention?                                                    |
| Community Name:                                        | during this repo                 | rting period?          | (Select all that apply.)                           |               |                                                                       |
| Metro Atlanta<br>Community Zipcode:                    | Tes Vilo                         |                        |                                                    |               |                                                                       |
| 30303                                                  |                                  |                        |                                                    |               |                                                                       |
| County:<br>Contract Year:                              | 3.0. Activity Na                 | me                     | 3.0.a. Activity Type (Se                           | elect one)    | 3.0.b. Activity Description                                           |
| 2017-2018                                              |                                  |                        | Select                                             | \$            |                                                                       |
| Model Name:<br>Nill                                    | 4.0. Setting/Loc                 | ation                  | 5.0. Does this activity t                          | arget ()      | 6.0. Is this a recurring interventio                                  |
| 3                                                      | 4a.Location                      | 4b.Street Addre        | identifiable participant<br>populations as a whole | s or<br>?     | in which the same group of peopl<br>are served over multiple sessions |
|                                                        | 4c.City/Town                     | 4d.ZIP                 | Select                                             | \$            | Yes No                                                                |
| Control Center                                         | Describe the sett                | ing / location         |                                                    |               |                                                                       |
| Save                                                   |                                  |                        |                                                    |               |                                                                       |
| Edit                                                   |                                  |                        |                                                    |               |                                                                       |
| Eait                                                   |                                  | 4                      |                                                    |               |                                                                       |

2. Once you have selected the correct reporting period, click on the gray Edit box to make changes to the form. You will find the "Edit" box under the "Control Center" on the bottom left corner of your screen.

|                                                                                          |                                                | ecco.ga-s                          | ps.org                                          | Ċ                     | <u>6</u>                                                                   |
|------------------------------------------------------------------------------------------|------------------------------------------------|------------------------------------|-------------------------------------------------|-----------------------|----------------------------------------------------------------------------|
| Process Evaluation Dashboard                                                             | Input Data                                     | View Records                       | Reports                                         |                       |                                                                            |
| Agency Name:<br>R1 The Prospectus Group                                                  | Select reporting                               | g period                           |                                                 |                       |                                                                            |
| Intervention Name:<br>Alternitive Acitvies                                               | April - 2018                                   |                                    | •                                               |                       |                                                                            |
| Intervention Type:<br>Alternative Drug-Free Activities                                   | <ul> <li>About Inter</li> </ul>                | vention 🐵                          |                                                 |                       |                                                                            |
| Service Type:<br>Nill<br>Community Name:<br>Metro Atlanta<br>Community Zipcode:<br>20002 | 1. Was this inte<br>during this repo<br>Yes No | ervention active<br>orting period? | 2. Service groups/po<br>(Select all that apply. | pulations served<br>) | d by intervention?                                                         |
| County:<br>Contract Year:<br>2017-2018                                                   | 3.0. Activity Na                               | me (                               | ) 3.0.a. Activity Type (                        | Select one)           | 3.0.b. Activity Description                                                |
| Model Name:<br>Nill                                                                      | 4.0. Setting/Lo                                | cation<br>4b.Street Addre          | 5.0. Does this activity identifiable participa  | y target ①<br>nts or  | 6.0. Is this a recurring intervention<br>in which the same group of people |
|                                                                                          | 4c.City/Town                                   | 4d.ZIP                             | Select                                          | же?<br>+              | Yes No                                                                     |
| Control Center                                                                           | Describe the set                               | ting / location                    |                                                 |                       |                                                                            |
| Save                                                                                     |                                                | Click edit butt                    | on to                                           |                       |                                                                            |
| Ear                                                                                      | 7.0 Number of                                  | modify for                         | m<br>0.0 Number of cost                         |                       | 0.0 Augusta langth of secsions (in                                         |

- 3. You should notice that the Alternative Drug-Free Activities form has only one collapsible section labeled "About intervention."
- 4. You will also see a people icon next to the About Intervention section. This people icon is there to inform you that you will be entering participant counts.
- 5. The first question on the form asks, "Was this intervention active during the reporting period?" You will select "Yes" or "No."

| $\langle \rangle$ |                                                                                                    | ecco.ga-s                                                                                                    | ps.org                                                                                                    | 1 D +                                                                                                    |
|-------------------|----------------------------------------------------------------------------------------------------|----------------------------------------------------------------------------------------------------|----------------------------------------------------------------------------------------------------|----------------------------------------------------------------------------------------------------|
|                   | Process Evaluation Dashboard<br>Agency Name:<br>R1 The Prospectus Group<br>Intervention Name:<br>Alternitive Acitvies                              | Input Data View Records Select reporting period April - 2018                                                                  | Reports<br>\$                                                                                                    | ×                                                                                                    |
|                   | Intervention Type:<br>Alternative Drug-Free Activities<br>Service Type:<br>Nill<br>Community Name:<br>Metro Atlanta<br>Community Zipcode:<br>30303 | <ul> <li>About Intervention</li> <li>1. Was this intervention active during this reporting period?</li> <li>Yes No</li> </ul> | 2. Service groups/populations server<br>(Select all that apply.)                                                                                                    | d by intervention?                                                                                                    |
| 00<br>N           | County:<br>Contract Year:<br>2017-2018<br>Model Name:                                                                                              | 3.0. Activity Name                                                                                                    | 3.0.a. Activity Type (Select one) Select \$                                                                                                    | 3.0.b. Activity Description                                                                                                |
|                   | Niil                                                                                                    | 4.0. Setting/Location       4a.Location     4b.Street Addre       4c.City/Town     4d.ZIP                                     | 5.0. Does this activity target identifiable participants or populations as a whole?     Image: Comparison of the second second sec | 6.0. Is this a recurring intervention<br>in which the same group of people<br>are served over multiple sessions?<br>Yes No |
|                   | Control Center<br>Save<br>Edit                                                                                                    | Describe the setting / location                                                                                               |                                                                                                    |                                                                                                    |
|                   |                                                                                                    | 7.0 Number of new arouns                                                                                                    | 8.0 Number of sessions                                                                                                    | 9.0 Average length of sessions (in                                                                                         |

a. If you select "No" to this question, all other questions should disappear. Click "Save," and you are finished.

| <> |                                                                                                    | ecco.ga-sps.org                                                                                                    | ₫ Ø <u>+</u> |
|----|----------------------------------------------------------------------------------------------------|----------------------------------------------------------------------------------------------------|--------------|
| F↓ | Process Evaluation Dashboard                                                                                                    | Input Data View Records Reports                                                                                                    | ×            |
|    | R <sup>1</sup> The Prospectus Group<br>Intervention Name:<br>Alternitive Activies<br>Intervention Type:<br>Alternative Drug-Free Activities<br>Service Type:<br>Nill<br>Community Name:<br>Metro Atlanta<br>Community Zipcode:<br>30303<br>County:<br>Contract Year:<br>2017-2018<br>Model Name:<br>Nill | Select reporting period<br>April-2018<br>About Intervention<br>1. Was this intervention active<br>during this reporting period? If you select "No" to<br>question one, you are<br>finished |              |
|    | Control Center<br>Form Auto Hold Successful<br>Save<br>Edit                                                                                                    |                                                                                                    |              |

- b. If you select "Yes" to this question, you will continue completing the rest of the form.
- c. Even if you have no activity to report you will still need to answer question one for each reporting period.
- 6. Question 13, which is the first question asks for the "Number of new participants served this reporting period?"
  - a. Please take note of the word <u>new</u> in this question. If you have a recurring intervention, you will only count participants in the month they started the intervention. Once a participant has been counted, you will not count them again in the next reporting period.
- 7. When entering counts for questions 15 through 18 the total for each question should match the total enter in question 13. Totals that do not match will appear red until corrected (See section on Demo Counts).

# **Community-Based Processes Form**

1. You will begin entering your monthly data by selecting the reporting period near the top of the form. Confirm you have selected the correct month and year.

| $ \langle \rangle$ |                                                                                               | ecco.ga-sps.org                                                                               | Ô Ø + |
|--------------------|-----------------------------------------------------------------------------------------------|-----------------------------------------------------------------------------------------------|-------|
| EL<br>**           | Process Evaluation Dashboard<br>Agency Name:<br>R1 The Prospectus Group<br>Intervention Name: | Input Data View Records Reports Select reporting period Select reporting to Select reporting  | ×     |
|                    | Intervention Type:<br>Community-Based Processes<br>Service Type:                              | About Intervention     About Intervention     About Intervention active during this reporting |       |
|                    | Develop Prevention Provider Network<br>Community Name:<br>FUN City<br>Community Zipcode:      | period?<br>Ves No                                                                             |       |
| *                  | 30025<br>County:<br>DeKalb<br>Contract Year:                                                  | <ul> <li>Meetings &amp; Trainings</li> <li>Community-Based Processes</li> </ul>               |       |
|                    | 2017-2018<br>Model Name:<br>Nill                                                              | ✓ Reach <sup>™</sup>                                                                          |       |
| 4                  |                                                                                               |                                                                                               |       |
|                    | Control Center                                                                                |                                                                                               |       |
|                    | Save<br>Edit                                                                                  |                                                                                               |       |

2. Once you have selected the correct reporting period, click on the gray Edit box to make changes to the form. You will find the "Edit" box under the "Control Center" on the bottom left corner of your screen.

| <> |                                                                                                    | ecco.ga-sps.org                                                                                        | 10+ |
|----|----------------------------------------------------------------------------------------------------|----------------------------------------------------------------------------------------------------|-----|
|    | Process Evaluation Dashboard<br>Agency Name:<br>R1 The Prospectus Group<br>Intervention Name:<br>CBG<br>Intervention Type:<br>Community-Based Processes<br>Service Type:<br>Develop Prevention Provider Network<br>Community Name:<br>FUN City<br>Community Zipcode:<br>30025<br>County:<br>DeKalb<br>Contract Year:<br>2017-2018<br>Model Name: | Input Data       View Records       Reports         Select reporting period       April - 2018       + | ×   |
|    | NIII<br>Control Center<br>Save<br>Edit                                                                                                    | Click edit button to<br>modify form                                                                    |     |

3. You should notice that the Community-Based Processes form has four collapsible sections labeled "About Intervention," "Meetings & Trainings," "Community-Based Processes," "Reach," and "Participants."

| $ \langle \rangle$ |                                                                                                    | ecco.ga-sps.org | C | ð Ø + |
|--------------------|----------------------------------------------------------------------------------------------------|-----------------|---|-------|
|                    | Process Evaluation Dashboard<br>Agency Name:<br>Ri The Prospectus Group<br>Intervention Name:<br>CBG<br>Intervention Type:<br>Community-Based Processes<br>Service Type:<br>Develop Prevention Provider Network<br>Community Zipcode:<br>RUN City<br>Develop<br>County:<br>Develop<br>County:<br>Develop<br>County:<br>Develop<br>Model Name:<br>Nill | ecco.ga-sps.org |   |       |
|                    | Control Center                                                                                                    |                 |   |       |
|                    | Save<br>Edit                                                                                                    |                 |   |       |

- a. You will only enter data in the sections that are relevant to your intervention.
- 4. The first question on the form asks, "Was this intervention active during the reporting period?" You will select "Yes" or "No."

| <> |                                                                                                    | ecco.ga-sps.org                                                                                                    | Ó Ø 4 |
|----|----------------------------------------------------------------------------------------------------|----------------------------------------------------------------------------------------------------|-------|
|    | Process Evaluation Dashboard<br>Agency Name:<br>R1 The Prospectus Group<br>Intervention Name:<br>CBG<br>Intervention Type:<br>Community-Based Processes<br>Service Type:<br>Develop Prevention Provider Network<br>Community Name:<br>FUN City<br>Community Zipcode:<br>30025<br>County:<br>DeKalb<br>Contract Year:<br>2017-2018<br>Model Name:<br>Nill | Input Data View Records Reports Select reporting period April-2018  April-2018  April-2018  April-2018  Meetings & Trainings  Meetings & Trainings  Reach  Reach |       |
|    | Control Center                                                                                                    |                                                                                                    |       |
|    | Save<br>Edit                                                                                                    |                                                                                                    |       |

a. If you select "No" to this question, all other questions and sections should disappear. Click "Save," and you are finished.

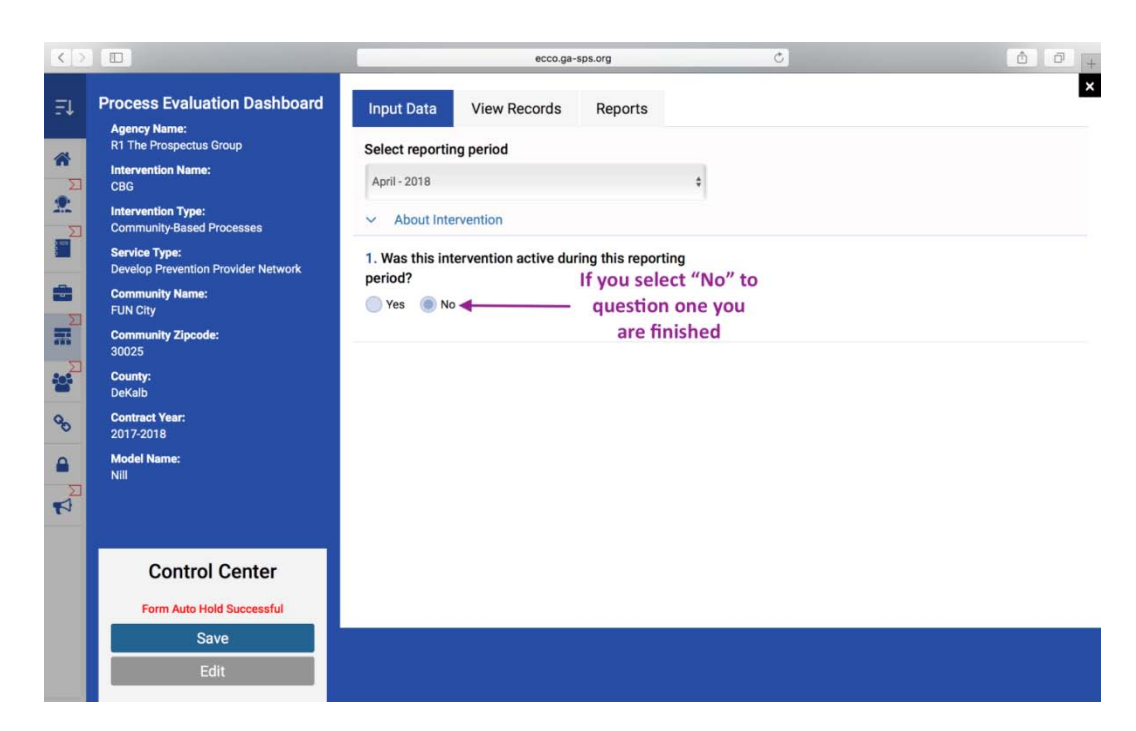

- b. If you select "Yes" to this question, you will continue completing the rest of the form.
- c. Even if you have no activity to report you will still need to answer question one for each reporting period.
- 5. You will also see a people icon next to the sections labeled "Meetings & Trainings" and "Reach." This people icon is there to inform you that you will be entering counts in those sections.

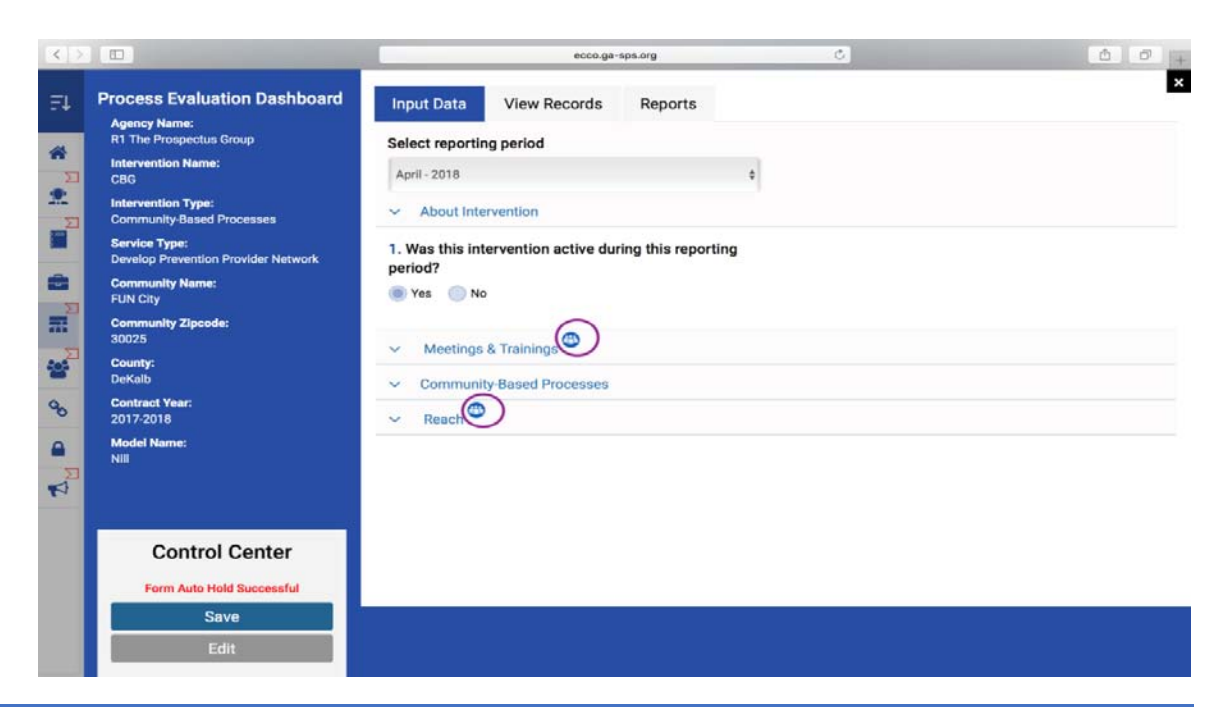

- a. Please make sure you are not entering the same counts in more than one section.
- 6. Questions 7 under the "Meetings & Trainings" section asks for the "Number of community members, other than stakeholders/partners, you trained this reporting period?"

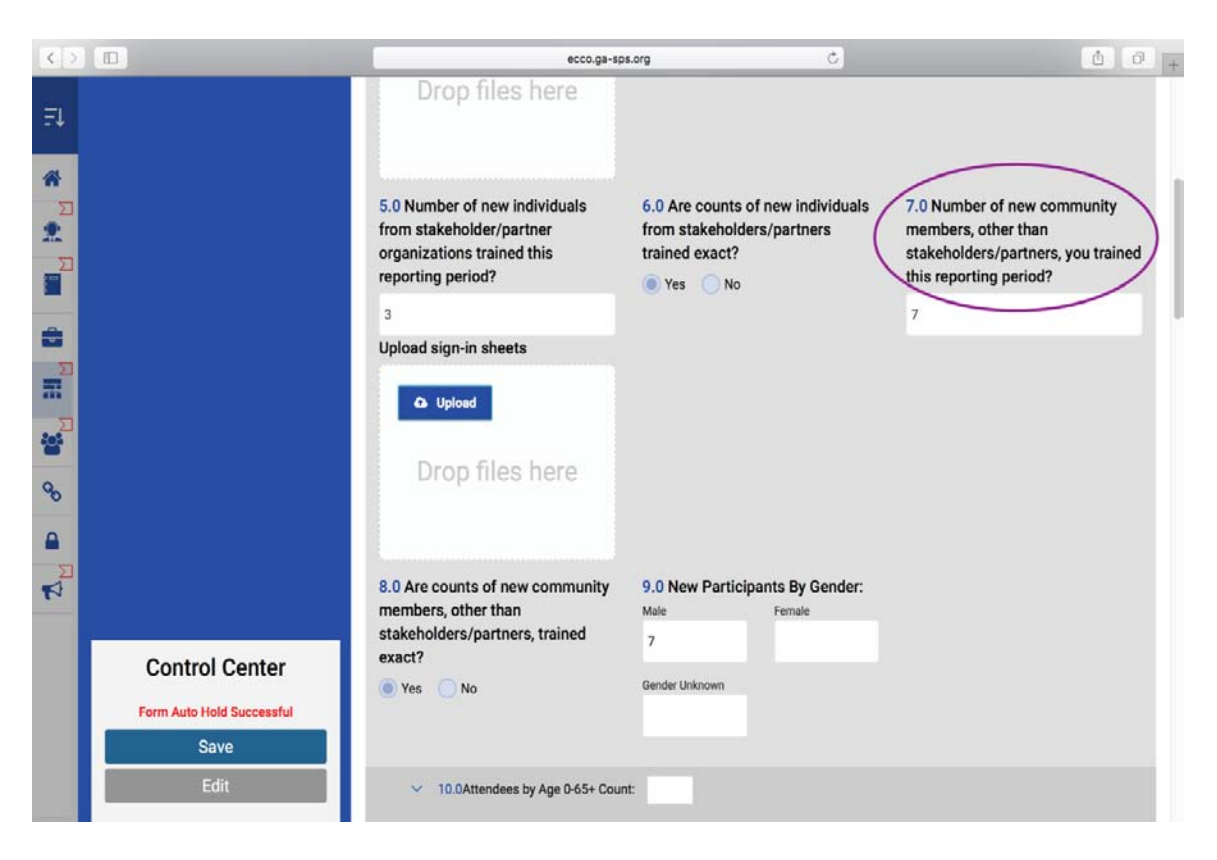

- Please take note of the word <u>new</u> in this question. If you have a recurring training, you will only count participants in the month they started the training. Once a participant has been counted, you will not count them again in the next reporting period.
- 7. When entering counts for questions 9 through 12, the total for each question should match the number enter in question 7. Totals that do not match will appear red until corrected (See section on Demo Counts).
- 8. Question 19 under the "Reach" section asks you to "Estimate the total number of new individuals who were reached or affected by your community-based processes activities this reporting period."

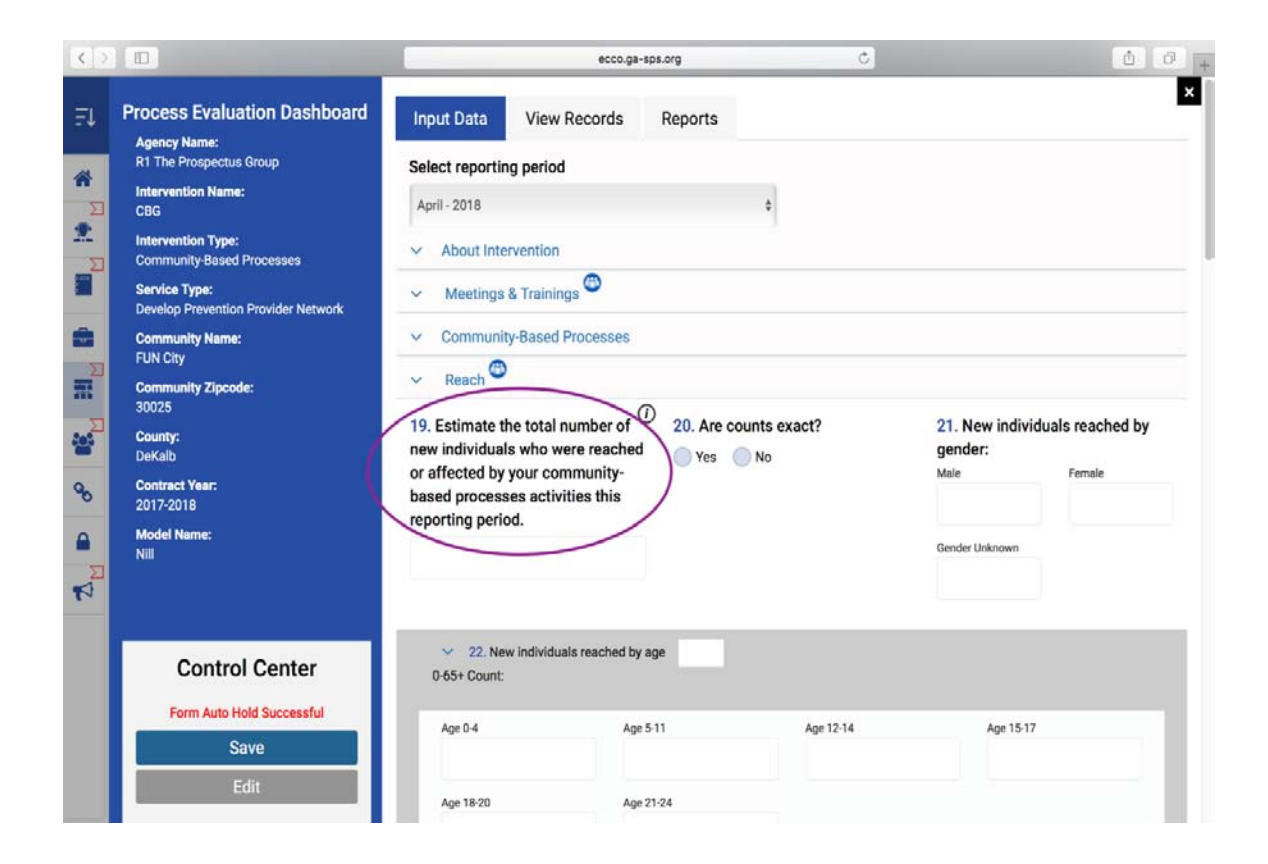

- a. The reach for the total duration of your community-based processes activities should not exceed the population of your target population.
- 9. When entering counts for questions 21 through 24, the total for each question should match the total enter in question 19. Totals that do not match will appear red until corrected (See section on Demo Counts).

# **Problem Identification & Referral Form**

1. You will begin entering your monthly data by selecting the reporting period near the top of the form. Confirm you have selected the correct month and year.

| $ \langle \rangle$ |                                                                          | ecco.ga-s                                                                  | os.org                                    | Ċ                                                                    | ô 0 +                                          |
|--------------------|--------------------------------------------------------------------------|----------------------------------------------------------------------------|-------------------------------------------|----------------------------------------------------------------------|------------------------------------------------|
| ₽Ļ                 | Process Evaluation Dashboard                                             | Input Data View Records                                                    | Reports                                   |                                                                      | ×                                              |
| â                  | R1 The Prospectus Group                                                  | Select reporting period                                                    |                                           |                                                                      |                                                |
| Σ                  | Intervention Name:<br>Problem identifcation's                            | April - 2018                                                               | •                                         | Selec                                                                | riod here                                      |
| <b>Ω</b>           | Intervention Type:<br>Problem Identification and Referral                | <ul> <li>About Intervention</li> </ul>                                     |                                           | þe                                                                   | nou nere                                       |
|                    | Service Type:<br>Employee Assistance Programs                            | 1. Was this intervention active                                            | 2. Service groups                         | s/populations                                                        |                                                |
|                    | Community Name:<br>mm,crafts's                                           | Yes No                                                                     | that apply.)                              | shuon? (Select all                                                   |                                                |
|                    | Community Zipcode:<br>4556                                               |                                                                            |                                           |                                                                      |                                                |
| 2                  | County:                                                                  | 3. Locations of problem                                                    | 4.0. Location/S                           | etting                                                               |                                                |
| 90                 | Contract Year:<br>2017-2018                                              | activities? (Select all that apply)                                        | Location                                  | City/Town                                                            |                                                |
| •                  | Model Name:<br>Active Enforcement of Sales Laws<br>Directed at Retailers |                                                                            | Street Address                            | ZIP                                                                  |                                                |
|                    |                                                                          |                                                                            | Describe the sett                         | ting / location                                                      |                                                |
|                    | Control Center                                                           |                                                                            |                                           | 4                                                                    |                                                |
|                    | Save<br>Edit                                                             | 5. Enter the number of individuals r<br>Substance abuse treatment Mental h | eferred to each of the<br>ealth treatment | e following services dur<br>Substance abuse prevention<br>activities | ing this reporting period.<br>Housing services |

2. Once you have selected the correct reporting period, click on the gray Edit box to make changes to the form. You will find the "Edit" box under the "Control Center" on the bottom left corner of your screen.

| < >                                                                                         |                                                                                                    | ecco.ga-sp                                                                                                    | os.org                                                             | Ċ                                                                       | ₫ <b>∂</b> +                               |
|---------------------------------------------------------------------------------------------|----------------------------------------------------------------------------------------------------|----------------------------------------------------------------------------------------------------|--------------------------------------------------------------------|-------------------------------------------------------------------------|--------------------------------------------|
| ₽Ļ                                                                                          | Process Evaluation Dashboard                                                                                                    | Input Data View Records                                                                                                    | Reports                                                            |                                                                         | ×                                          |
|                                                                                             | R1 The Prospectus Group<br>Intervention Name:<br>Problem identification's<br>Intervention Type:<br>Problem identification and Referral<br>Service Type:<br>Employee Assistance Programs<br>Community Name:<br>mm,crafts's<br>Community Zipcode:<br>4555 | Select reporting period April - 2018 About Intervention  1. Was this intervention active during this reporting period? Yes No | 2. Service groups<br>served by interve<br>that apply.)             | s/populations<br>ntion? (Select all                                     |                                            |
| 2<br>2<br>2<br>2<br>2<br>2<br>2<br>2<br>2<br>2<br>2<br>2<br>2<br>2<br>2<br>2<br>2<br>2<br>2 | County:<br>Contract Year:<br>2017-2018<br>Model Name:<br>Active Enforcement of Sales Laws<br>Directed at Retailers                                                                                                    | 3. Locations of problem<br>identification and referral<br>activities? (Select all that apply)                                 | 4.0. Location/St<br>Location<br>Street Address<br>Describe the set | City/Town<br>ZIP<br>ing / location                                      |                                            |
|                                                                                             | Control Center Save Edit                                                                                                    | 5. Enter the number of individuals re<br>Substance abuse tri<br>Click edit butto<br>modify forr                               | eferred to each of the<br>on to <sup>ent</sup>                     | e following services during<br>Substance abuse prevention<br>activities | this reporting period.<br>Housing services |

3. You should notice that the Problem Identification & Referral form has two collapsible sections labeled "About Intervention" and "Participants."

| <> |                                                                          |                 | ecco.ga-     | sps.org |   | 0 | ð ð + |
|----|--------------------------------------------------------------------------|-----------------|--------------|---------|---|---|-------|
| ₽Ļ | Process Evaluation Dashboard                                             | Input Data      | View Records | Reports |   |   | ×     |
| *  | R1 The Prospectus Group                                                  | Select reportin | g period     |         |   |   |       |
| Σ  | Intervention Name:<br>Problem identifcation's                            | April - 2018    |              |         | • |   |       |
| *  | Intervention Type:<br>Problem Identification and Referral                | About Inter     | vention      |         |   |   |       |
|    | Service Type:<br>Employee Assistance Programs                            | - Participan    |              |         |   |   |       |
|    | Community Name:<br>mm,crafts's                                           |                 |              |         |   |   |       |
| *  | Community Zipcode:<br>4556                                               |                 |              |         |   |   |       |
|    | County:                                                                  |                 |              |         |   |   |       |
| 90 | Contract Year:<br>2017-2018                                              |                 |              |         |   |   |       |
|    | Model Name:<br>Active Enforcement of Sales Laws<br>Directed at Retailers |                 |              |         |   |   |       |
| ₹  |                                                                          |                 |              |         |   |   |       |
|    |                                                                          |                 |              |         |   |   |       |
|    | Control Center                                                           |                 |              |         |   |   |       |
|    | Save                                                                     |                 |              |         |   |   |       |
|    | Edit                                                                     |                 |              |         |   |   |       |

4. The first question on the form asks, "Was this intervention active during the reporting period?" You will select "Yes" or "No."

| $\langle \rangle$     |                                                                                                    | ecco.ga-s                                                                                                    | s.org                                                                         | Ċ                                                                              | å Ø +                                      |
|-----------------------|----------------------------------------------------------------------------------------------------|----------------------------------------------------------------------------------------------------|-------------------------------------------------------------------------------|--------------------------------------------------------------------------------|--------------------------------------------|
| ₽Ļ                    | Process Evaluation Dashboard                                                                                                    | Input Data View Records                                                                                                    | Reports                                                                       |                                                                                | ×                                          |
|                       | RI The Prospectus Group<br>Intervention Name:<br>Problem Identification's<br>Intervention Type:<br>Problem Identification and Referral<br>Service Type:<br>Employee Assistance Programs<br>Community Name:<br>mm.crafts's | Select reporting period<br>April - 2018<br>About Intervention<br>1. Was this intervention active<br>during this reporting period?<br>Yes No | <ul> <li>2. Service group:<br/>served by intervet<br/>that apply.)</li> </ul> | s/populations<br>ention? (Select all                                           |                                            |
| ₩<br>₩<br>₩<br>₩<br>₩ | Community Zipcode:<br>4556<br>County:<br>Contract Year:<br>2017-2018<br>Model Name:<br>Active Enforcement of Sales Laws<br>Directed at Retailers                                                                          | 3. Locations of problem<br>identification and referral<br>activities? (Select all that apply)                                               | 4.0. Location/S<br>Location<br>Street Address<br>Describe the set             | Setting<br>City/Town<br>ZIP                                                    |                                            |
|                       | Control Center<br>Save<br>Edit                                                                                                    | 5. Enter the number of individuals ru<br>Substance abuse treatment Mental he                                                                | aferred to each of th                                                         | *<br>The following services during<br>Substance abuse prevention<br>activities | this reporting period.<br>Housing services |

a. If you select "No" to this question, all other questions and sections should disappear. Click "Save," and you are finished.

| <> |                                                                                                    | ecco.ga-s                                                                                                    | ps.org                                                     | Ċ | 1 Ø + |
|----|----------------------------------------------------------------------------------------------------|----------------------------------------------------------------------------------------------------|------------------------------------------------------------|---|-------|
| ₽Ļ | Process Evaluation Dashboard                                                                                                    | Input Data View Records                                                                                                    | Reports                                                    |   | ×     |
|    | Ri The Propertus Group<br>Intervention Name:<br>Problem Identification's<br>Intervention Type:<br>Problem Identification and Referral<br>Service Type:<br>Employee Assistance Programs<br>Community Name:<br>mm,crafts's<br>Community Zipcode:<br>4556<br>County:<br>Contract Year:<br>2017-2018<br>Model Name:<br>Active Enforcement of Sales Laws<br>Directed at Retailers | Select reporting period<br>April-2018<br>About Intervention<br>1. Was this intervention active<br>during this reporting period?<br>Yes No | If you select "No"<br>for question one<br>you are finished |   |       |
|    | Control Center<br>Form Auto Hold Successful<br>Save<br>Edit                                                                                                    |                                                                                                    |                                                            |   |       |

- b. If you select "Yes" to this question, you will continue completing the rest of the form.
- c. Even if you have no activity to report you will still need to answer question one for each reporting period.
- 5. Once you have completed questions 1 through 7 under the "About Intervention" section, click on "Participants" to open up the next section of questions.

6. You should notice the people icon next to the section labeled "Participants." This people icon is there to inform you that you will be entering participant counts.

| < 5    |                       |                                  | ecco.ga-sps.org   |                   | ¢                                        | å Ø +                   |
|--------|-----------------------|----------------------------------|-------------------|-------------------|------------------------------------------|-------------------------|
| ₽Ļ     | Directed at Retailers |                                  |                   | Street Address    | ZIP                                      |                         |
| *      |                       |                                  |                   | Describe the sett | ing / location                           |                         |
| 2      |                       |                                  |                   |                   | 4                                        |                         |
| Σ      |                       | 5. Enter the number of indi      | viduals referre   | ed to each of the | e following services during              | this reporting period.  |
|        |                       | Substance abuse treatment        | Mental health tre | eatment           | Substance abuse prevention<br>activities | Housing services        |
|        |                       |                                  |                   |                   |                                          | After-school activities |
|        |                       | Transportation                   | Day care or adult | care services     | Health care                              | Smoking Cessation       |
| Ф<br>Ф |                       | Other (Describe.)                |                   |                   |                                          |                         |
| Z      |                       |                                  | Describe          |                   | 0                                        |                         |
|        |                       | 6. Hours of direct service?      | U 7.              | Hours of indire   | ect service?                             |                         |
|        | Control Center        |                                  |                   |                   |                                          |                         |
|        | Save                  | <ul> <li>Participants</li> </ul> |                   |                   |                                          |                         |
|        | Edit                  |                                  |                   |                   |                                          |                         |
|        |                       |                                  |                   |                   |                                          |                         |

- 7. Question 8, which is the first question under the "Participants" section asks for the "Number of new individuals for whom problem identification and referral services were provided this reporting period?"
- 8. When entering counts for questions 10 through 13 the total for each question should match the total enter in question 8. Totals that do not match will appear red until corrected (See section on Demo Counts).

# **Information Dissemination Form**

1. You will begin entering your monthly data by selecting the reporting period near the top of the form. Confirm you have selected the correct month and year.

| < >                        | _                             |                                     | ecco.ga          | -sps.org                                | Ċ                             | <u>0</u>           |
|----------------------------|-------------------------------|-------------------------------------|------------------|-----------------------------------------|-------------------------------|--------------------|
|                            | aluation Dashboard            | Input Data                          | View Records     | Reports                                 |                               |                    |
| R1 The Prosp               | ⊶<br>ectus Group              | Reporting Mon                       | th               |                                         |                               |                    |
| Intervention M             | lame:                         | April - 2018                        |                  | \$                                      | Select r                      | eporting<br>d horo |
| Intervention T             | F <b>ype:</b><br>issemination | <ul> <li>About Inter</li> </ul>     | rvention         |                                         | peno                          | unere              |
| Service Type:<br>Nill      |                               | 1. Was this inte<br>during this rep | ervention active | 2. Service group<br>(Select all that a  | os/populations served by inte | rvention?          |
| Community N                | lame:                         | Yes No                              |                  | (00000000000000000000000000000000000000 |                               |                    |
| Community Z<br>30030       | ipcode:                       | 3. Hours of dir                     | ect service?     | 4. Hours of indi                        | rect service?                 |                    |
| Appling                    |                               |                                     |                  |                                         |                               |                    |
| Contract Year<br>2017-2018 | Ē                             |                                     | •                |                                         |                               |                    |
| Model Name:                | 1                             | ✓ Health Pro                        | omotion Events   |                                         |                               |                    |
|                            |                               | ✓ Radio PSA                         | S                |                                         |                               |                    |
|                            |                               | ✓ Television                        | PSAs             |                                         |                               |                    |
|                            |                               | ✓ Print Ads                         |                  |                                         |                               |                    |
| Con                        | trol Center                   | ✓ Posters                           |                  |                                         |                               |                    |
|                            | Save                          | ✓ Brochures                         |                  |                                         |                               |                    |
|                            | Edit                          | ✓ Letters to t                      | he editor        |                                         |                               |                    |

2. Once you have selected the correct reporting period, click on the gray Edit box to make changes to the form. You will find the "Edit" box under the "Control Center" on the bottom left corner of your screen.

|                                                 | ecco.ga-sps.org                                                                       | 00 |  |  |
|-------------------------------------------------|---------------------------------------------------------------------------------------|----|--|--|
| Process Evaluation Dashboard                    | Input Data View Records Reports                                                       |    |  |  |
| R1 The Prospectus Group                         | Reporting Month                                                                       |    |  |  |
| Intervention Name:<br>20 NA                     | April - 2018 \$                                                                       |    |  |  |
| Intervention Type:<br>Information Dissemination | About Intervention                                                                    |    |  |  |
| Service Type:<br>Nill                           | 1. Was this intervention active 2. Service groups/populations served by intervention? |    |  |  |
| Community Name:<br>NA                           | Original during this reporting period?     (Select all that apply.)       Yes     No  |    |  |  |
| Community Zipcode:<br>30030                     | 3. Hours of direct service? 4. Hours of indirect service?                             |    |  |  |
| County:<br>Appling                              |                                                                                       |    |  |  |
| Contract Year:<br>2017-2018                     |                                                                                       |    |  |  |
| Model Name:                                     | ✓ Health Promotion Events <sup>™</sup>                                                |    |  |  |
|                                                 | ✓ Radio PSAs                                                                          |    |  |  |
|                                                 | <ul> <li>Television PSAs</li> </ul>                                                   |    |  |  |
|                                                 | ✓ Print Ads                                                                           |    |  |  |
| Control Center                                  | ✓ Posters                                                                             |    |  |  |
| Save                                            | V Brochures                                                                           |    |  |  |
| Edit 🔫                                          | Click edit button to                                                                  |    |  |  |

3. You should notice that the Information Dissemination form has twenty collapsible sections.

| $\langle \rangle$ |                                                 | ecco.ga-sps.org                                            | ð Ø + |
|-------------------|-------------------------------------------------|------------------------------------------------------------|-------|
|                   | Intervention Type:<br>Information Dissemination | <ul> <li>About Intervention</li> </ul>                     |       |
| Ξţ                | Service Type:<br>Nill                           | <ul> <li>Health Promotion Events <sup>(1)</sup></li> </ul> |       |
| *                 | Community Name:<br>NA                           | V Radio PSAs                                               |       |
| 2                 | Community Zipcode:                              | V Television PSAs                                          |       |
| Σ                 | County:                                         | V Print Ads                                                |       |
|                   | Appling<br>Contract Year:                       | V Posters                                                  |       |
|                   | 2017-2018                                       | ✓ Brochures                                                |       |
| H                 | Model Name:<br>Nill                             | ✓ Letters to the editor                                    |       |
| 2                 |                                                 | ✓ Billboards                                               |       |
| 8                 |                                                 | V Banners                                                  |       |
|                   |                                                 | <ul> <li>Presentation Materials</li> </ul>                 |       |
| Σ                 |                                                 | <ul> <li>Presentations</li> </ul>                          |       |
| 1                 |                                                 | V Websites                                                 |       |
|                   |                                                 | ✓ Social Media                                             |       |
|                   | Control Center                                  | V Press Release                                            |       |
|                   | Save                                            | V Clearinghouse/Information Resource Center                |       |
|                   | Edit                                            | V Information/Hot/Help Lines                               |       |
|                   |                                                 | V Training Materials                                       |       |

- a. You will only need to enter data in the section that are relevant to your intervention.
- 4. The first question on the form under "About Intervention" asks, "Was this intervention active during the reporting period?" You will select "Yes" or "No."

| <>                  |                                                                                                    | ecco.ga-                                                                                                    | sps.org                                                     | C                                                                           | 60,         |
|---------------------|----------------------------------------------------------------------------------------------------|----------------------------------------------------------------------------------------------------|-------------------------------------------------------------|-----------------------------------------------------------------------------|-------------|
|                     | Process Evaluation Dashboard<br>Agency Name:<br>R1 The Prospectus Group<br>Intervention Name:<br>NA<br>Intervention Type:<br>Information Dissemination<br>Service Type:<br>Nill<br>Community Name:<br>NA<br>Community Zipcode:<br>30030<br>County:<br>Appling<br>Contract Year:<br>2017-2018 | Input Data View Records<br>Reporting Month<br>April - 2018<br>About Intervention<br>1. Was this intervention active<br>during this reporting period?<br>Ves No<br>3. Hours of direct service? | Reports<br>2. Service gr<br>(Select all th<br>4. Hours of i | *<br>roups/populations served by interver<br>at apply.)<br>ndirect service? | ×<br>ntion? |
| <b>A</b> N <b>D</b> | Model Name:<br>Nill<br>Control Center                                                                                                    | <ul> <li>Health Promotion Events</li> <li>Radio PSAs</li> <li>Television PSAs</li> <li>Print Ads</li> <li>Posters</li> </ul>                                                                  |                                                             |                                                                             |             |
|                     | Save<br>Edit                                                                                                    | Brochures     Letters to the editor                                                                                                    |                                                             |                                                                             |             |

a. If you select "No" to this question, all other questions and sections should disappear. Click "Save," and you are finished.

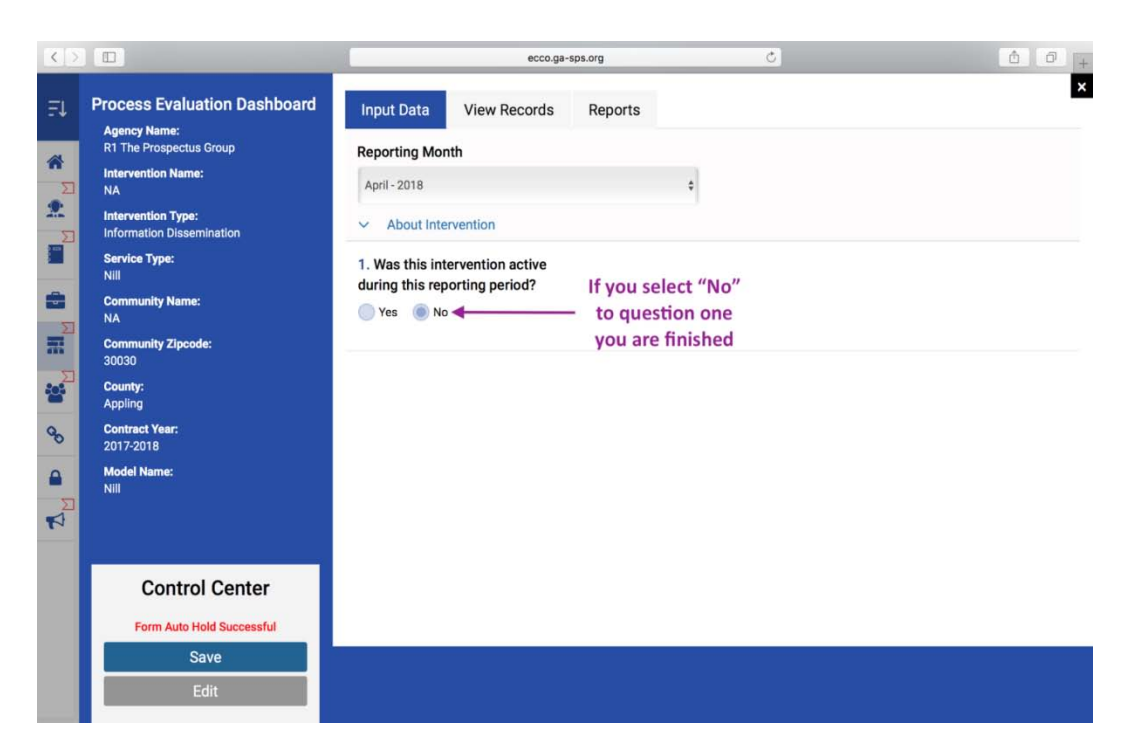

- b. If you select "Yes" to this question, you will continue completing the rest of the form.
- c. Even if you have no activity to report you will still need to answer question one for each reporting period.

5. You should also see a people icon next to the sections labeled "Health Promotion Events" and "Presentations." The people icon is there to inform you that you will be entering counts in those sections.

| $\langle \boldsymbol{\zeta}   \boldsymbol{\Sigma} \rangle$ |                           | ecco.ga-sps.org                             | 00+ |
|------------------------------------------------------------|---------------------------|---------------------------------------------|-----|
| F1                                                         | 2017-2018<br>Model Name:  | Health Promotion Events                     |     |
| 4                                                          | Pull                      | V Radio PSAs                                |     |
| Σ                                                          |                           | ✓ Television PSAs                           |     |
| 2                                                          |                           | ✓ Print Ads                                 |     |
|                                                            |                           | ✓ Posters                                   |     |
| *                                                          |                           | V Brochures                                 |     |
| -20                                                        |                           | ✓ Letters to the editor                     |     |
| Σ                                                          |                           | ✓ Billboards                                |     |
| -                                                          |                           | ✓ Banners                                   |     |
| 90                                                         |                           | V Presentation Materials                    |     |
|                                                            |                           | V Presentation                              |     |
| N                                                          |                           | ✓ Websites                                  |     |
|                                                            |                           | ✓ Social Media                              |     |
|                                                            | Control Center            | ✓ Press Release                             |     |
|                                                            | Form Auto Hold Successful | V Clearinghouse/Information Resource Center |     |
|                                                            | Save                      | ✓ Information/Hot/Help Lines                |     |
|                                                            | Edit                      | Training Materials                          |     |

a. Please make sure you are not entering the same counts in more than one Section.

# **Tobacco Problem ID & Referral (for brief tobacco intervention) Form**

1. You will begin entering your monthly data by selecting the reporting period near the top of the form. Confirm you have selected the correct month and year.

| $ \langle \cdot \rangle$ |                                                       | ecco.ga-i                                                                  | sps.org                                     | C                                                                         | 60                                         |
|--------------------------|-------------------------------------------------------|----------------------------------------------------------------------------|---------------------------------------------|---------------------------------------------------------------------------|--------------------------------------------|
| ₹Ļ                       | Process Evaluation Dashboard                          | Input Data View Records                                                    | Reports                                     |                                                                           | ×                                          |
| 4                        | R1 The Prospectus Group                               | Select reporting period                                                    |                                             |                                                                           |                                            |
| Σ                        | Intervention Name:<br>Tobacco                         | April - 2018                                                               |                                             | Select re                                                                 | porting                                    |
| 2                        | Intervention Type:<br>Tobacco Problem ID and Referral | <ul> <li>About Intervention</li> </ul>                                     |                                             | period                                                                    | nere                                       |
|                          | Service Type:<br>Other Prevention Assessment &        | 1. Was this intervention active<br>during this reporting period?           | 2. Service groups<br>served by interve      | s/populations<br>ention? (Select all                                      |                                            |
|                          | Referral<br>Community Name:<br>Atlanta1               | Yes No                                                                     | that apply.)                                |                                                                           |                                            |
|                          | Community Zipcode:<br>30363                           | 3. Locations of problem                                                    |                                             | 0                                                                         |                                            |
| -                        | County:<br>Fulton                                     | identification and referral                                                | 4.0. Location/Se                            | etting                                                                    |                                            |
| 30                       | Contract Year:<br>2017-2018                           | activities? (Select all that apply)                                        | Location                                    | City/Town                                                                 |                                            |
| •                        | Model Name:                                           |                                                                            | Street Address                              | ZIP                                                                       |                                            |
| 4                        | NII                                                   |                                                                            | Describe the sett                           | ing / location                                                            |                                            |
|                          | Control Center                                        |                                                                            |                                             |                                                                           |                                            |
|                          | Save<br>Edit                                          | 5. Enter the number of individuals r<br>Substance abuse treatment Mental P | referred to each of the<br>nealth treatment | e following services during t<br>Substance abuse prevention<br>activities | this reporting period.<br>Housing services |

2. Once you have selected the correct reporting period, click on the gray Edit box to make changes to the form. You will find the "Edit" box under the "Control Center" on the bottom left corner of your screen.

| <>                |                                                                                                    | ecco.ga-t                                                                                                    | sps.org                                                                     | Ċ                                                                    | 00+                                        |
|-------------------|----------------------------------------------------------------------------------------------------|----------------------------------------------------------------------------------------------------|-----------------------------------------------------------------------------|----------------------------------------------------------------------|--------------------------------------------|
| ₽Ļ                | Process Evaluation Dashboard                                                                                                    | Input Data View Records                                                                                                    | Reports                                                                     |                                                                      | ×                                          |
|                   | Agency realize.<br>R1 The Prospectus Group<br>Intervention Name:<br>Tobacco<br>Intervention Type:<br>Tobacco Problem ID and Referral<br>Service Type:<br>Other Prevention Assessment &<br>Referral<br>Community Name:<br>Atlanta1<br>Community Zipcode:<br>30363 | Select reporting period<br>April - 2018<br>About Intervention<br>1. Was this intervention active<br>during this reporting period?<br>Yes No | <ul> <li>2. Service group<br/>served by interve<br/>that apply.)</li> </ul> | s/populations<br>ention? (Select all<br>⊕                            |                                            |
| 8<br>90<br>₽<br>2 | County:<br>Fulton<br>Contract Year:<br>2017-2018<br>Model Name:<br>Nill                                                                                                    | 3. Locations of problem<br>identification and referral<br>activities? (Select all that apply)                                               | 4.0. Location/S<br>Location<br>Street Address<br>Describe the set           | City/Town<br>ZIP                                                     |                                            |
|                   | Control Center Save Edit                                                                                                    | 5. Enter the number of individuals of Substance abu                                                                                         | referred to each of th                                                      | A be following services during Substance abuse prevention activities | this reporting period.<br>Housing services |

- 3. You should notice that the Tobacco Problem ID & Referral form has two collapsible sections labeled "About Intervention" and "Participants."
- 4. The first question on the form asks, "Was this intervention active during the reporting period?" You will select "Yes" or "No."

| <> |                                                                                                    | ecco.ga-sps.org                                                                                                    | Ċ                                                                                                    | ô 7 +                                     |
|----|----------------------------------------------------------------------------------------------------|----------------------------------------------------------------------------------------------------|----------------------------------------------------------------------------------------------------|-------------------------------------------|
|    | Process Evaluation Dashboard<br>Agency Name:<br>R1 The Prospectus Group<br>Intervention Name:<br>Tobacco<br>Intervention Type:<br>Tobacco Problem ID and Referral<br>Carrice Type:<br>Other Prevention Assessment &<br>Referral<br>Community Zipcode:<br>Basis<br>Commy:<br>Fulton<br>Contract Year:<br>2017:2018<br>Model Name:<br>Nil | Input Data     View Records     Reports       Select reporting period     April-2018 <ul> <li>About Intervention</li> <li>Was this intervention active during this reporting period?</li> <li>Yes</li> <li>No</li> </ul> <li>Locations of problem identification and referral activities? (Select all that apply)</li> <li>Street Add</li> <li>Describe t</li> | s<br>groups/populations<br>ntervention? (Select all<br>tion/Setting<br>City/Town<br>dress ZIP<br>the setting / location |                                           |
|    | Control Center Save Edit                                                                                                    | 5. Enter the number of individuals referred to each<br>Substance abuse treatment Mental health treatment                                                                                                    | n of the following services during this rep<br>Substance abuse prevention Hou<br>activities                             | p <b>orting period.</b><br>Ising services |

a. If you select "No" to this question, all other questions and sections should disappear. Click "Save," and you are finished.

| < 2 |                                                                                                    | ecco.ga                                                                                                    | -sps.org                                                         | 0       | ₫ Ø <sub>+</sub> |
|-----|----------------------------------------------------------------------------------------------------|----------------------------------------------------------------------------------------------------|------------------------------------------------------------------|---------|------------------|
| ₽Ļ  | Process Evaluation Dashboard                                                                                                    | Input Data View Records                                                                                                    | Reports                                                          |         | ×                |
|     | Agency Name:<br>R1 The Prospectus Group<br>Intervention Name:<br>Tobacco<br>Intervention Type:<br>Tobacco Problem ID and Referral<br>Service Type:<br>Other Prevention Assessment &<br>Referral<br>Community Name:<br>Atlanta1<br>Community Zipcode:<br>30363<br>County:<br>Fulton<br>Contract Year:<br>2017-2018<br>Model Name:<br>Nill | Select reporting period<br>April - 2018<br>About Intervention<br>1. Was this intervention active<br>during this reporting period?<br>Yes  No | :<br>If you select "No<br>– for question one<br>you are finished | //<br>3 |                  |
|     | Control Center<br>Form Auto Hold Successful<br>Save<br>Edit                                                                                                    |                                                                                                    |                                                                  |         |                  |

- b. If you select "Yes" to this question, you will continue completing the rest of the form.
- c. Even if you have no activity to report you will still need to answer question one for each reporting period.
- 5. Once you have completed questions 1 through 7 under the "About Intervention" section, click on "Participants" to open up the next section of questions.
- 6. You should notice the people icon next to the section labeled "Participants." This people icon is there to inform you that you will be entering participant counts.

| < 5      |                           |                                                           | ecco.ga-sps.org               | Ċ                                        | 00+                     |
|----------|---------------------------|-----------------------------------------------------------|-------------------------------|------------------------------------------|-------------------------|
| ₹1       | Model Name:<br>Nill       |                                                           | Street Ad                     | drest ZIP                                |                         |
| <b>*</b> |                           |                                                           | Describe                      | the setting / location                   |                         |
| 2        |                           |                                                           |                               | ×                                        |                         |
|          |                           | S. Enter the number of indi-<br>Substance abuse treatment | Mental health treatment       | Substance abuse prevention<br>activities | Housing services        |
| 2        |                           |                                                           |                               |                                          | After-school activities |
|          |                           |                                                           |                               |                                          |                         |
| 0        |                           | Transportation                                            | Day care or adult care servic | es Health care                           | Smoking Cessation       |
| •        |                           | Other (Describe.)                                         |                               |                                          |                         |
| N<br>N   |                           | 6. Hours of direct service?                               | 7. Hours o                    | f indirect service?                      |                         |
|          | Control Center            | 0                                                         |                               |                                          |                         |
|          | Form Auto Hold Successful | V Participants                                            |                               |                                          |                         |
|          | Edit                      |                                                           |                               |                                          |                         |

- 7. Question 8, which is the first question under the "Participants" section asks for the "Number of new individuals for whom problem identification and referral services were provided this reporting period?"
- 8. When entering counts for questions 10 through 13 the total for each question should match the total enter in question 8. Totals that do not match will appear red until corrected (See section on Demo Counts).